# Windows 系統/ MAC OS 不能連接上網或開啟網頁

目錄

| 1. | 檢查 Proxy    | 3-8   |
|----|-------------|-------|
| 2. | 檢查 IP 位址    | 9-15  |
| 3. | 更新 IP 位址    | 16-21 |
| 4. | 檢查「網絡卡驅動程式」 | 22-31 |
| 5. | 設定 DNS      | 32-39 |

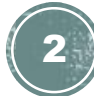

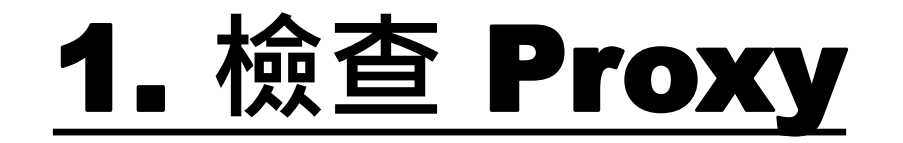

1. 首先,點選左下角的 Windows 圖示,開啟「控制台」。

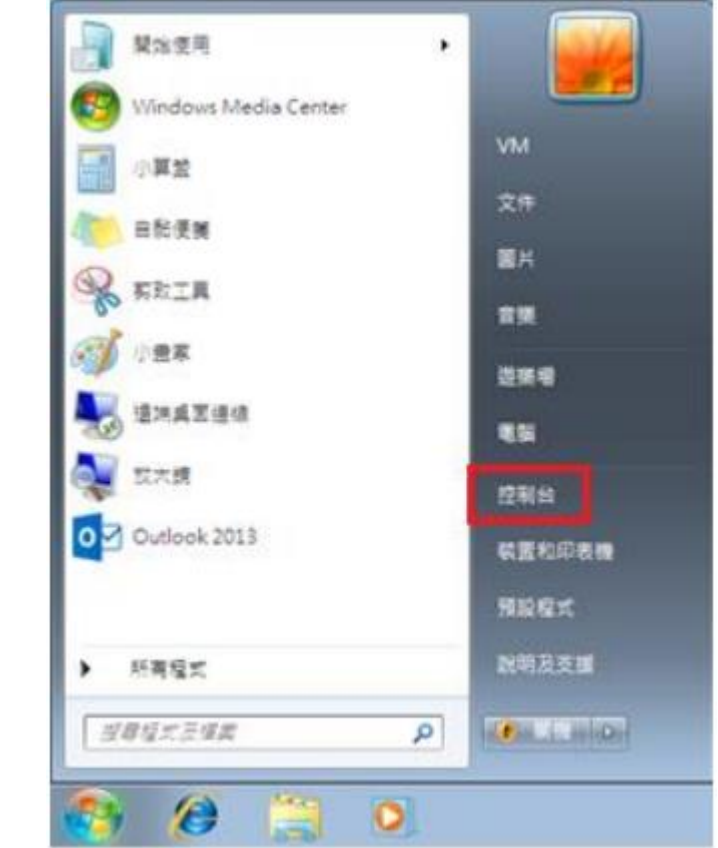

MAC OS:

#### 1. 首先<sup>,</sup>從 Dock 啟動「Safari」瀏覽器。

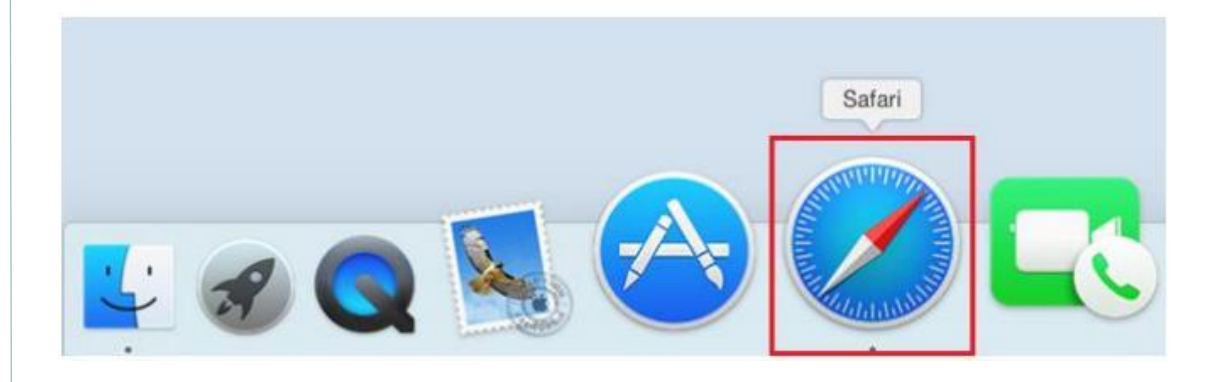

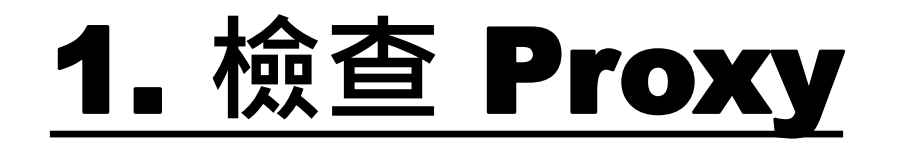

#### 2. 然後按「網路和網際網路」。

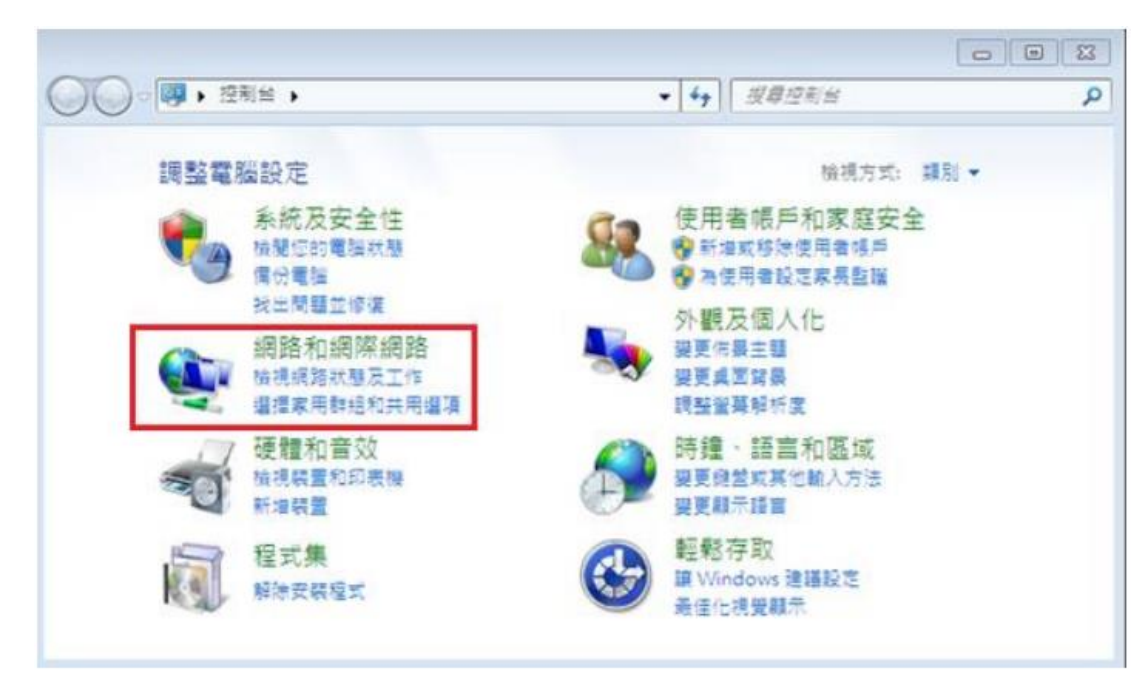

#### MAC OS:

### 2. 於螢幕左上方按「Safari」,點選「偏好設定」。

| Ś | Safari            | 檔案            | 編輯  | 顧示方式 |
|---|-------------------|---------------|-----|------|
|   | 關於 Safari         | Safari<br>延伸功 | 俞能… |      |
|   | 偏好診               | ;定…           |     | Ж,   |
|   | 清除激               | 的覽記錄          | 和網站 | 資料…  |
|   | 服務                |               |     | •    |
|   | 隱藏 5              | Safari        |     | жн   |
|   | <b>隠藏す</b><br>顧示る | t他<br>E部      |     | ΛжΗ  |
|   | 結束 5              | Safari        |     | жQ   |

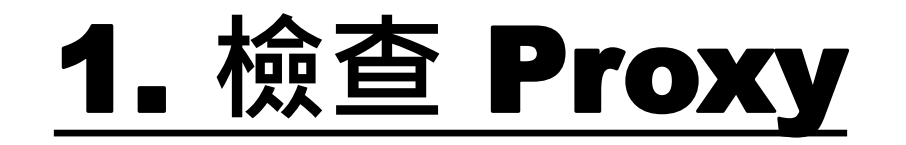

**3.** 於「網路和網際網路」內,再按「網際網路選項」。

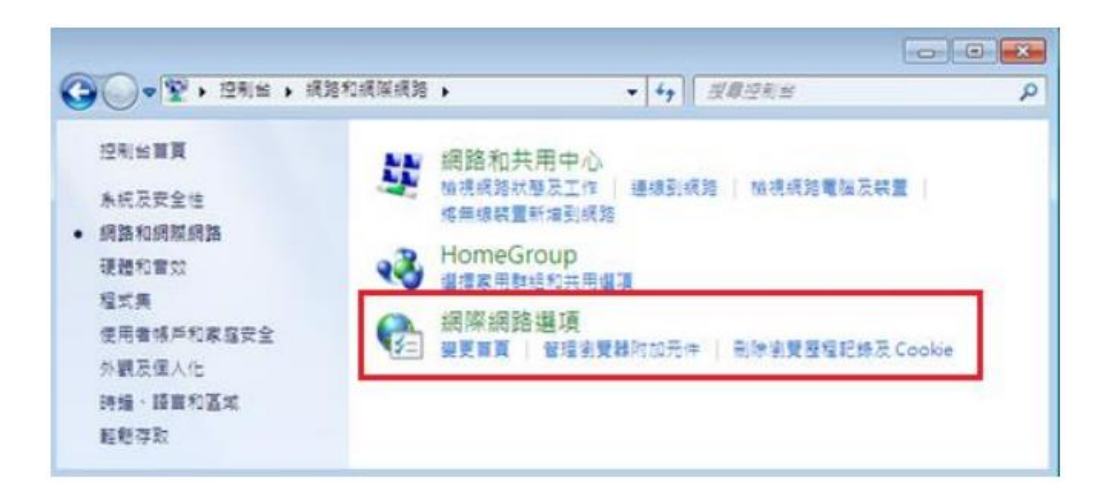

#### MAC OS:

#### 3. 於「進階」內,「代理伺服器」一欄, 點選「更改設定」。

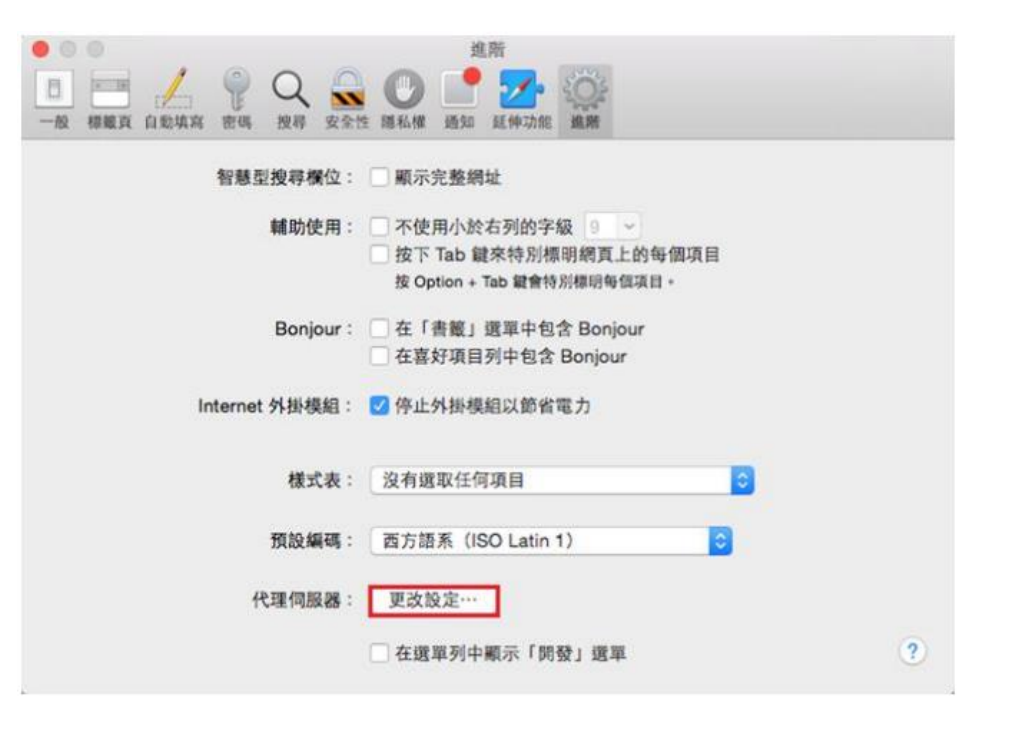

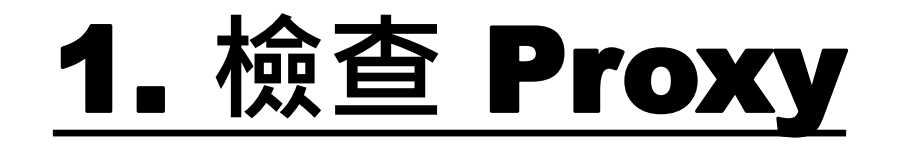

4. 於「網際網路 - 內容」中,點選「連線」 頁面。

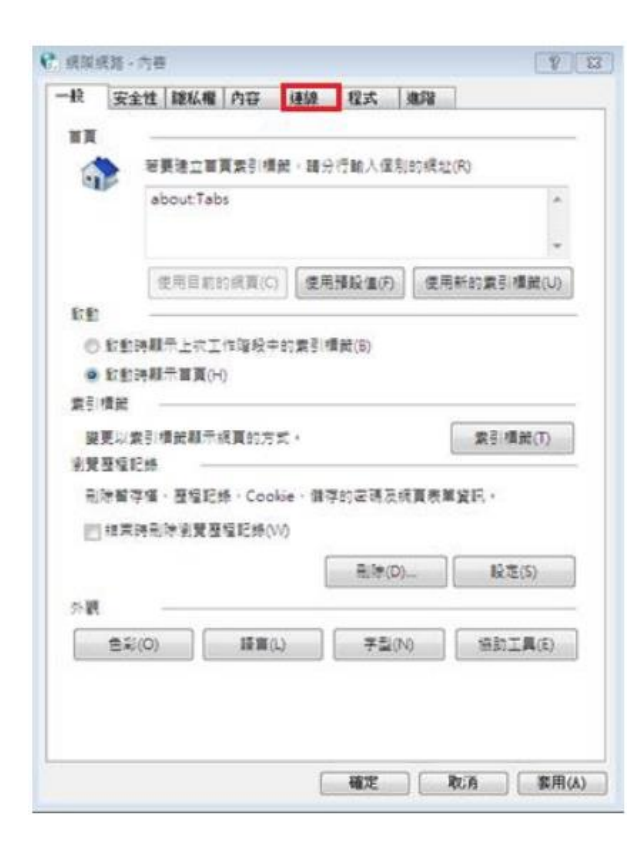

MAC OS:

### 4. 請確認沒有剔選「網頁代理伺服器 (HTTP)」,按「好」完成設定。

| 請選取要設定的通訊協定:                                                                                                    | 維百代理伺服器           |   |
|----------------------------------------------------------------------------------------------------|-------------------|---|
| □ 自動尋找代理伺服器<br>□ 自動代理伺服器設定                                                                                                    |                   | : |
| <ul> <li>         ▶ 周月代建伺服器(HTTP)     </li> <li>         安全網頁代理伺服器(HTTPS)     </li> <li>         FTP 代理伺服器     </li> <li>         SOCKS 代理伺服器     </li> <li>         事流代理伺服器(RTSP)     </li> <li>         Gopher 代理伺服器     </li> </ul> | 使用者名稱:<br>密碼:     |   |
| <ul> <li>排除簡單的主機名稱</li> <li>忽略這些主機與網域的代理伺服器設定:</li> </ul>                                                                                                    |                   |   |
| *.local > 169.254/16                                                                                                    |                   |   |
| 1 4 日                                                                                                    | 3 ETD 화화평국 (DAOV) |   |

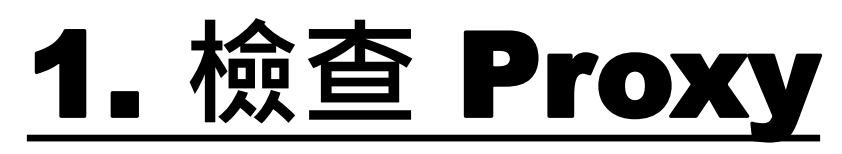

5. 於「連線」頁面內,點選「LAN 設定 (L)」。

| 安全性 酸瓜根 内容 建绿 程式 進陽                  |           |
|--------------------------------------|-----------|
| 要設定核採成路運線,請決[安裝]。                    | 安裝(U)     |
| 就及盧姆和人病路設定值                          | 0         |
|                                      | 新聞(D)     |
|                                      | 新增 VPN(P) |
|                                      | 移除(R)     |
| 0果您股吃德想进必须股吃 Proxy 伺服器,器编摆 (股<br>到)。 | 股定(5)     |
| ◎ 永彊不撥號連線(C)                         |           |
| ◎ 網路邊線不存在時廢號(W)                      |           |
| ◎ 永道使用預設的連線撥號(O)                     |           |
| 目前的摄影值: 雅                            | 股成預股值(E)  |
| [浦網路 (LAN) 股宽                        |           |
| [LAN 設定] 不會客用到指號連線,請為指號設定繼續          | LAN 股定(L) |

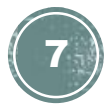

# <u>1. 檢查 Proxy</u>

6. 於「自動設定」及「Proxy 伺服器」內,確認所有空格並沒有剔選後,按「確定」即可。

| 目動設定<br>目動設定會取代手動設定,要確保使用手動設定,請停用目動設定,     |  |
|--------------------------------------------|--|
| 田 重動 備 則 設 定 (A)                           |  |
| □使用音動經驗指令碼(S)                              |  |
| 位准例                                        |  |
| Proxy 伺服器                                  |  |
| ■為您的LAN使用Proxy伺服器(這些股定将不會要用到撥號或 VPN 連想)(X) |  |
| 位址(E):                                     |  |
| □ 纤维缩分不停用 Proxy 信容器(肉)                     |  |

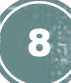

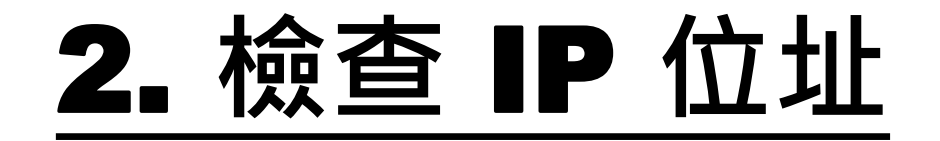

#### 1. 首先·點選左下角的 Windows 圖示· 開啟「控制台」。

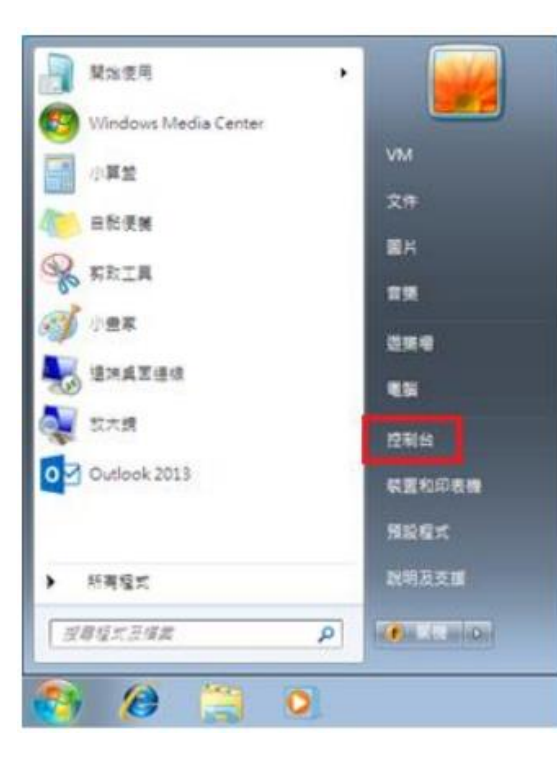

MAC OS:

#### 1. 首先選擇螢幕左上方的 Apple 圖示, 於選單中點按「系統偏好設定」。

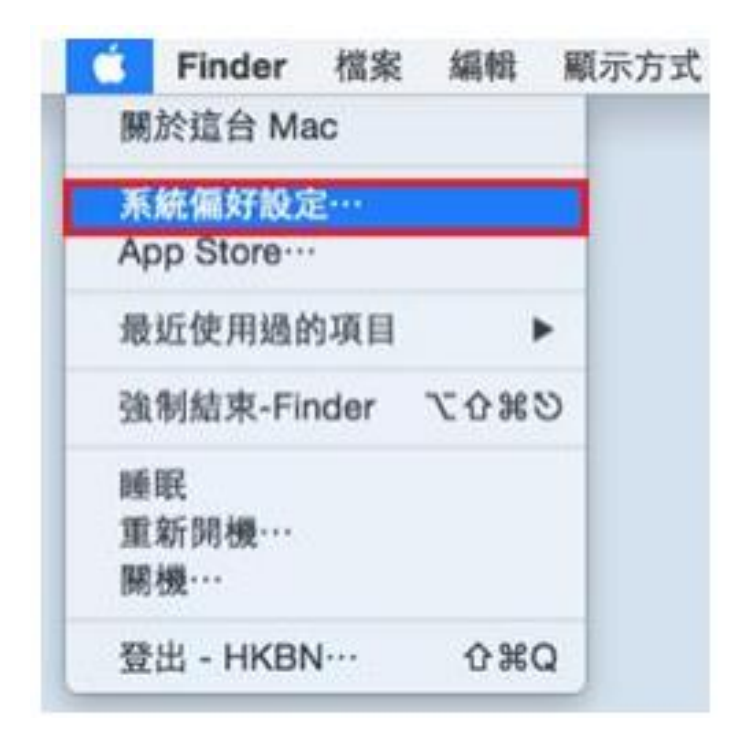

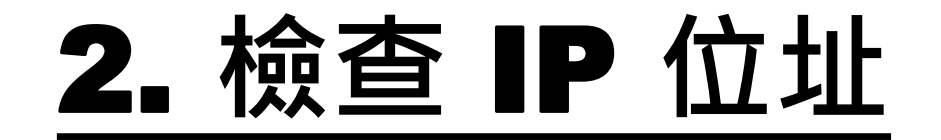

#### 2. 然後按「網路和網際網路」。

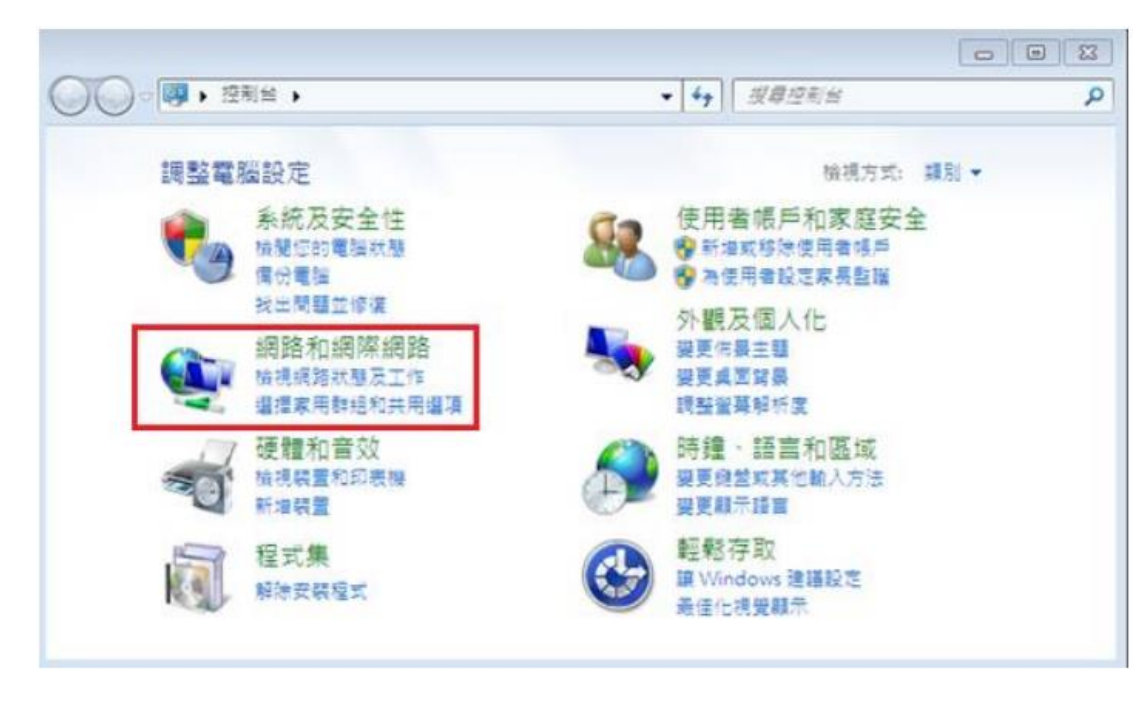

#### MAC OS:

#### 2. 於「系統偏好設定」點選「網路」。

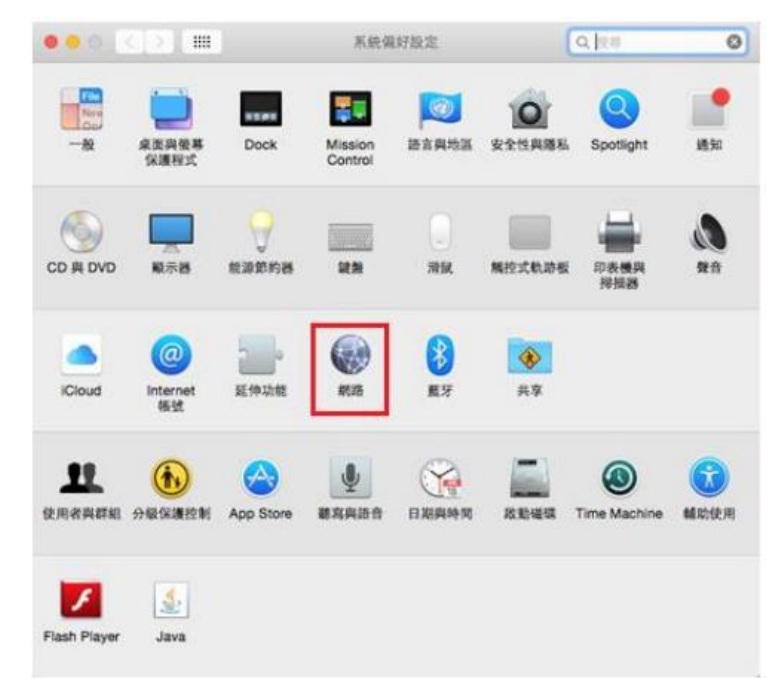

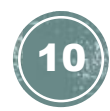

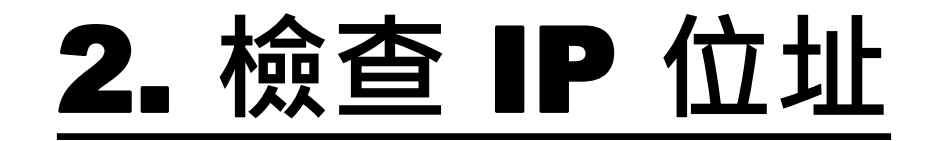

**3.** 於「網路和網際網路」內,再按「網路和共用中心」。

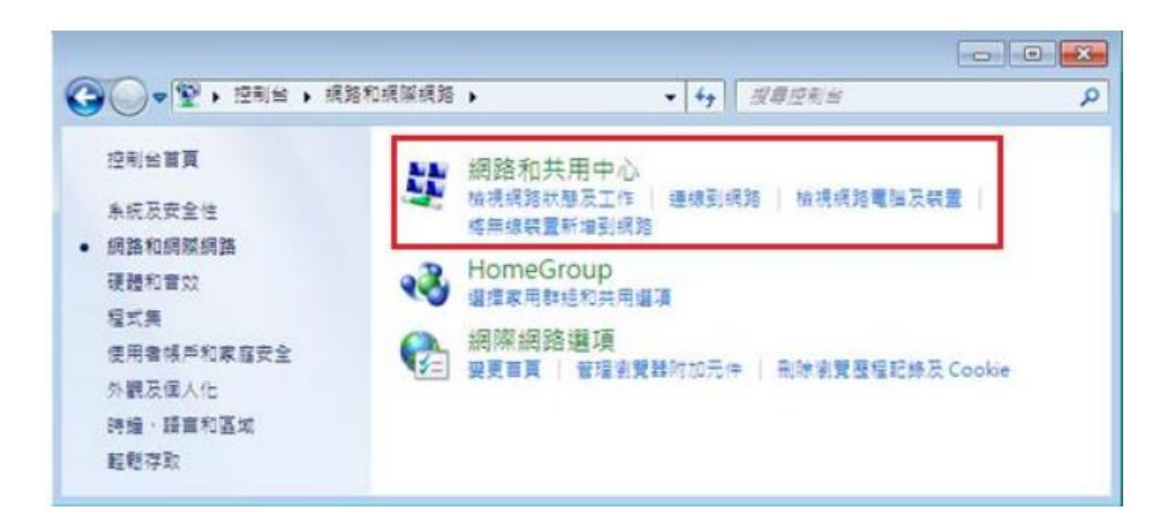

MAC OS:

#### 3. 在「網路」頁面中,點選「乙太網路」的網路介面,你的 IP 位置會顯示 於右方一欄。

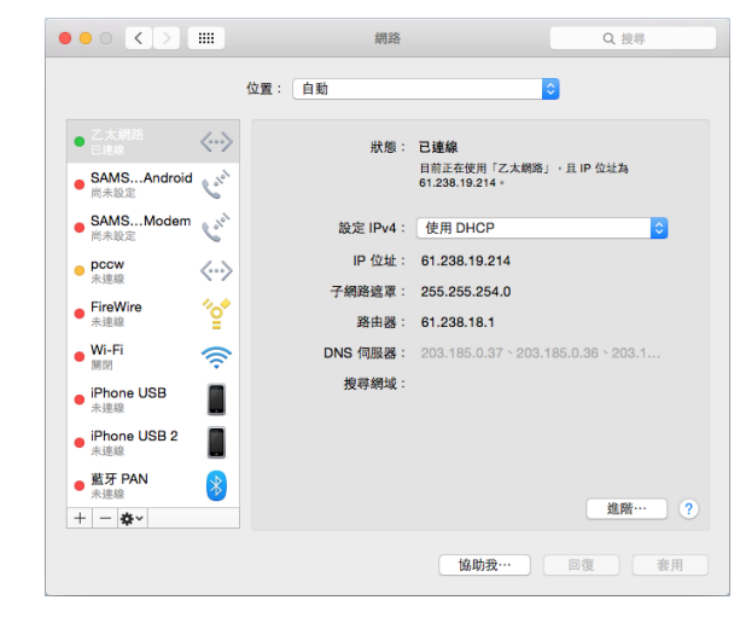

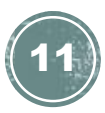

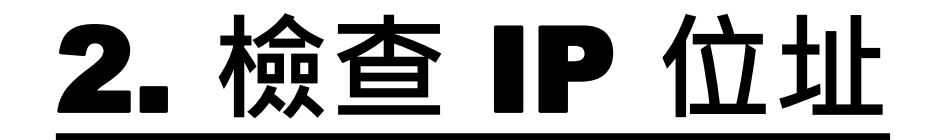

#### 4. 於頁面左邊選擇「變更介面卡設定」。

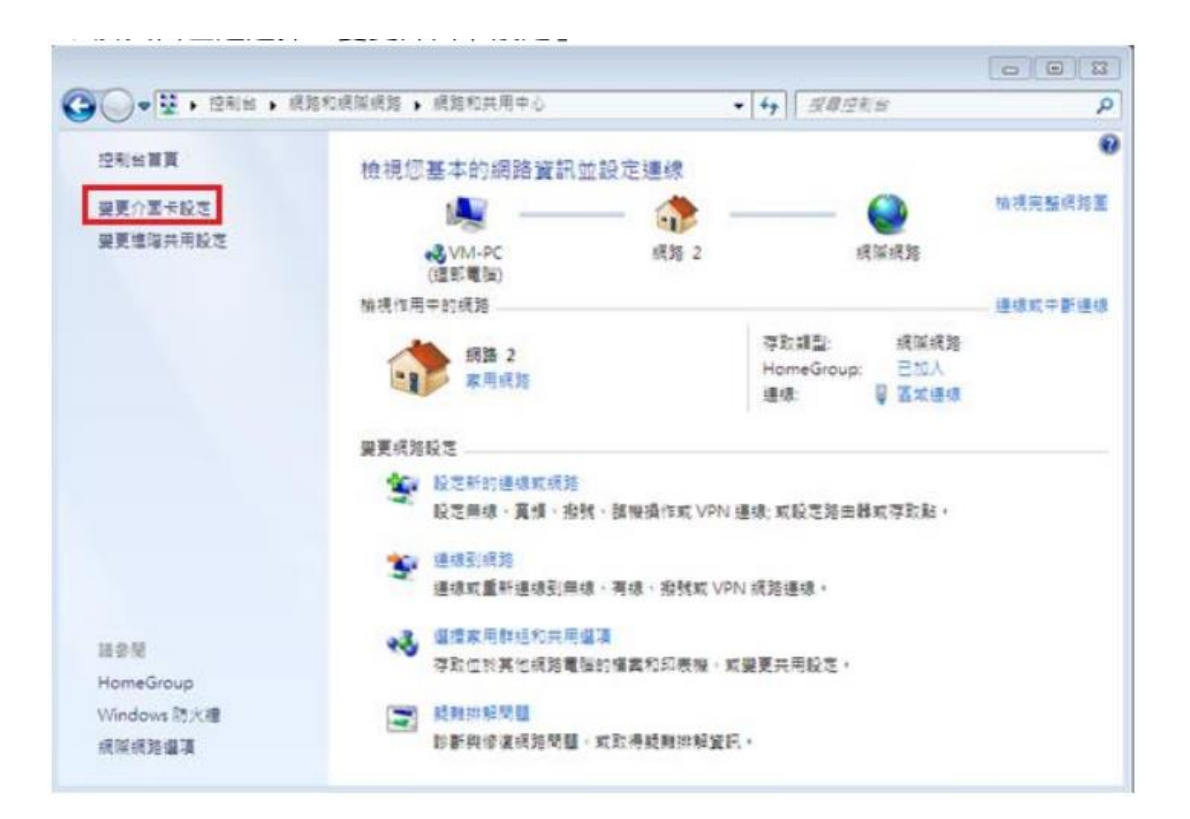

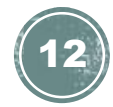

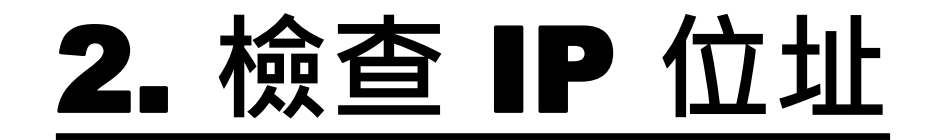

5. 點擊「區域連線」的右鍵,再在選單 中按「狀態(U)」。

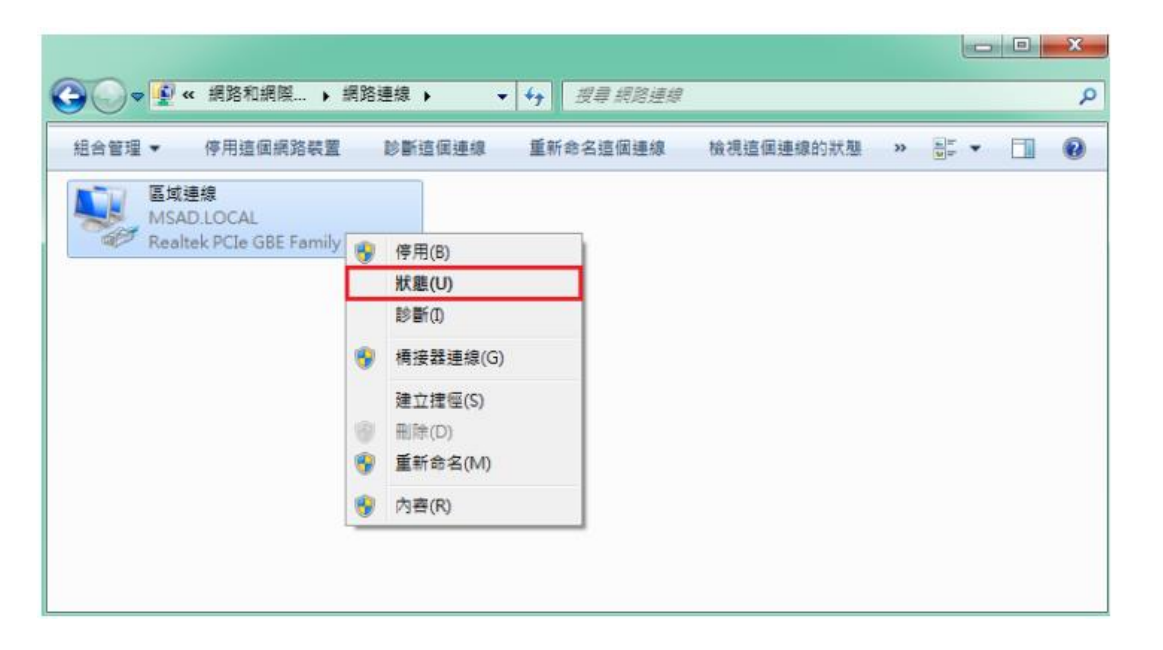

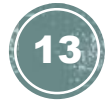

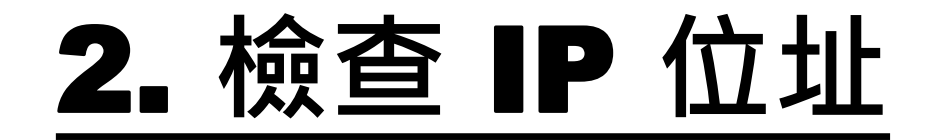

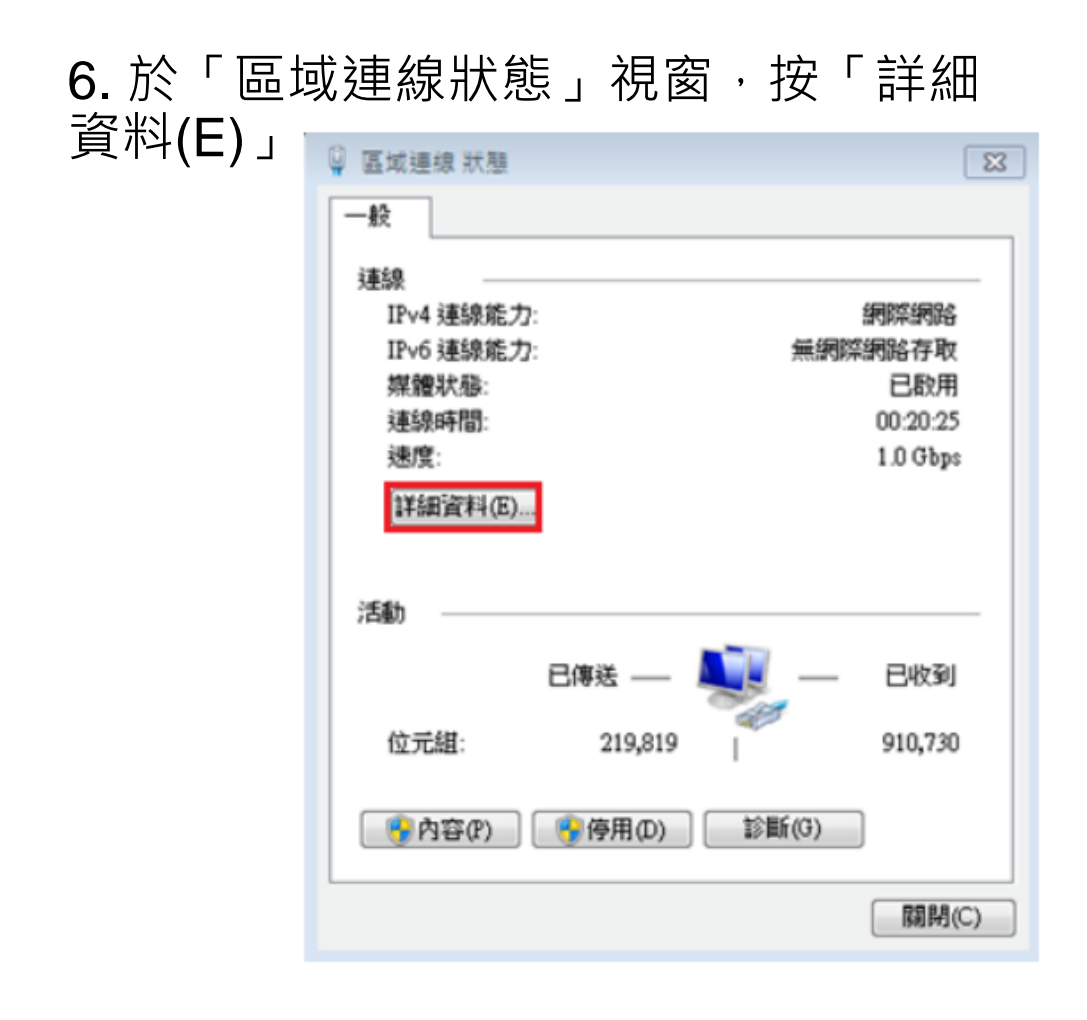

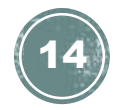

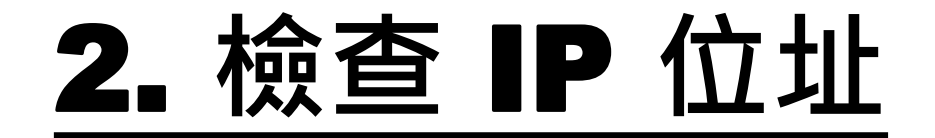

#### 7. 最後,於「網路連線詳細資料(D)」頁 面中便會顯示現時「IPv4 位址」等資訊。

網路連線詳細資料

 $\times$ 

| 網路連線詳細資料(D):          |                                    |
|-----------------------|------------------------------------|
| 內容                    | 值                                  |
| 連線特定 DNS 尾碼           |                                    |
| 描述                    | Realtek PCIe GBE Family Controller |
| 實體位址                  | 3C-97-0E-BA-DE-74                  |
| DHCP 已啟用              | 문                                  |
| IPv4 位址               | 61.238.19.159                      |
| IPv4 子網路遮置            | 255.255.254.0                      |
| 已取得租約                 | 2017年11月15日 19:15:14               |
| 租約到期                  | 2017年11月19日 19:15:21               |
| IPv4 預設閘道             | 61.238.18.1                        |
| IPv4 DHCP 伺服器         | 203.186.94.110                     |
| IPv4 DNS 伺服器          | 203.185.0.37                       |
|                       | 203.185.0.36                       |
|                       | 203.185.0.34                       |
| IPv4 WINS 伺服器         |                                    |
| NetBIOS over Tcpip 已啟 | 문                                  |
| 連結-本機 IPv6 位址         | fe80::24b9:cdfe:b203:2821%9        |
| IPv6 預設閘道             |                                    |
| IPv6 DNS 伺服器          |                                    |
|                       |                                    |

關閉(C)

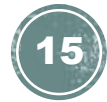

Windows 系統:

1. 首先·點選左下角的 Windows 圖示· 開啟「控制台」。

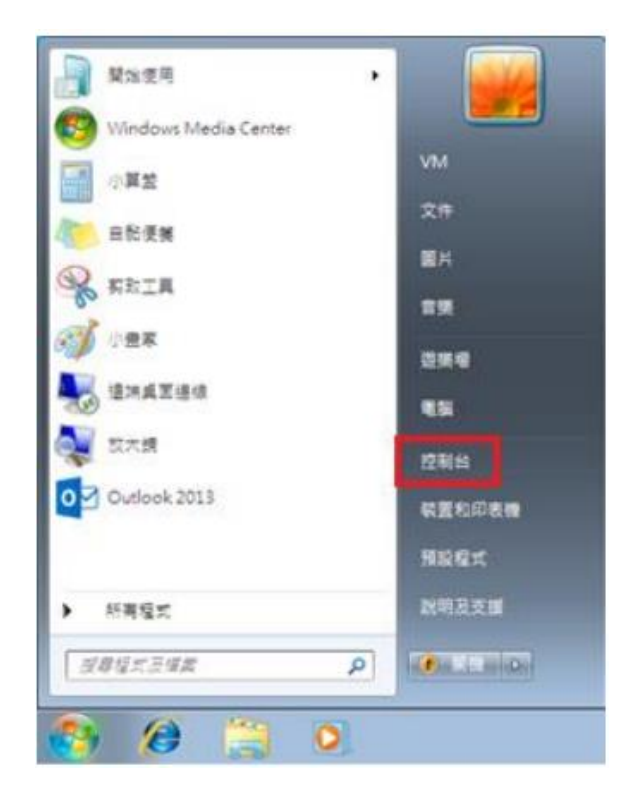

MAC OS:

### 1. 首先選擇螢幕左上方的 Apple 圖示,於選單中點按「系統偏好設定」。

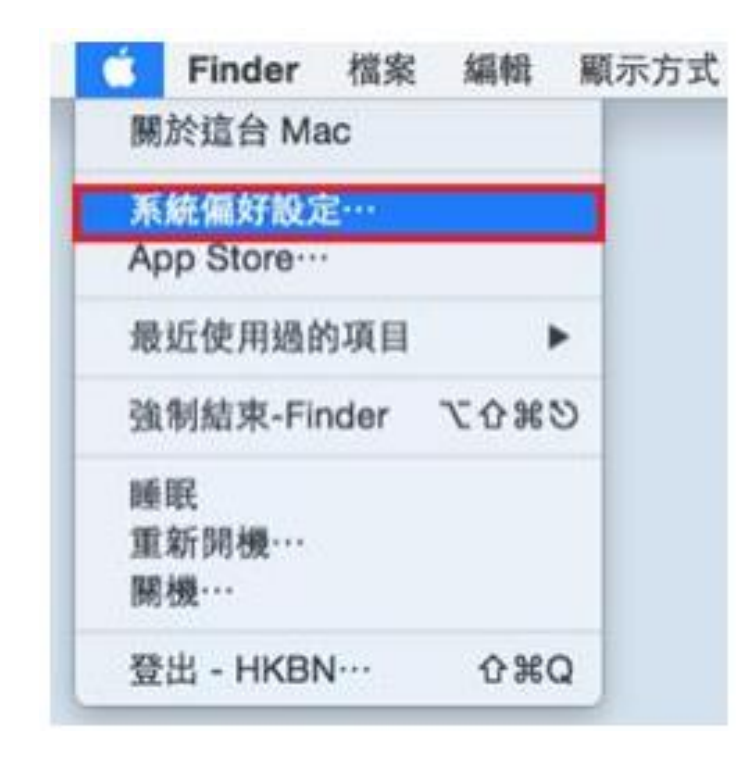

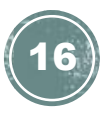

Windows 系統:

2. 然後按「網路和網際網路」。

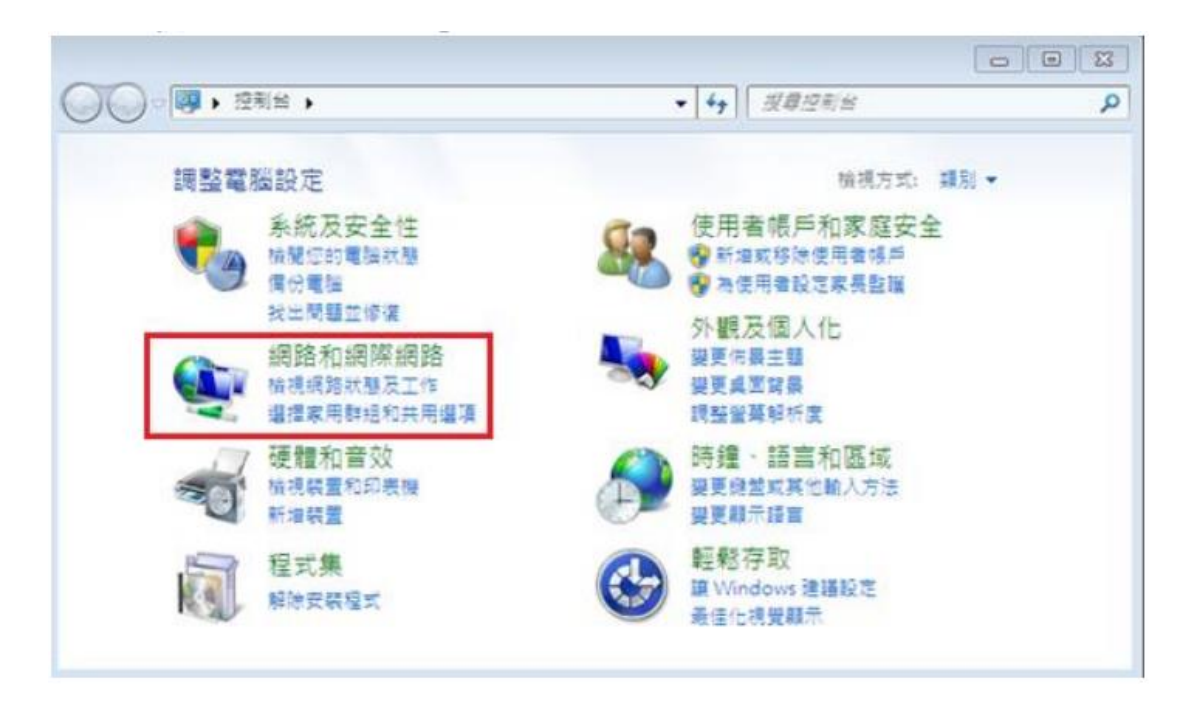

MAC OS:

#### 2. 於「系統偏好設定」點選「網路」。

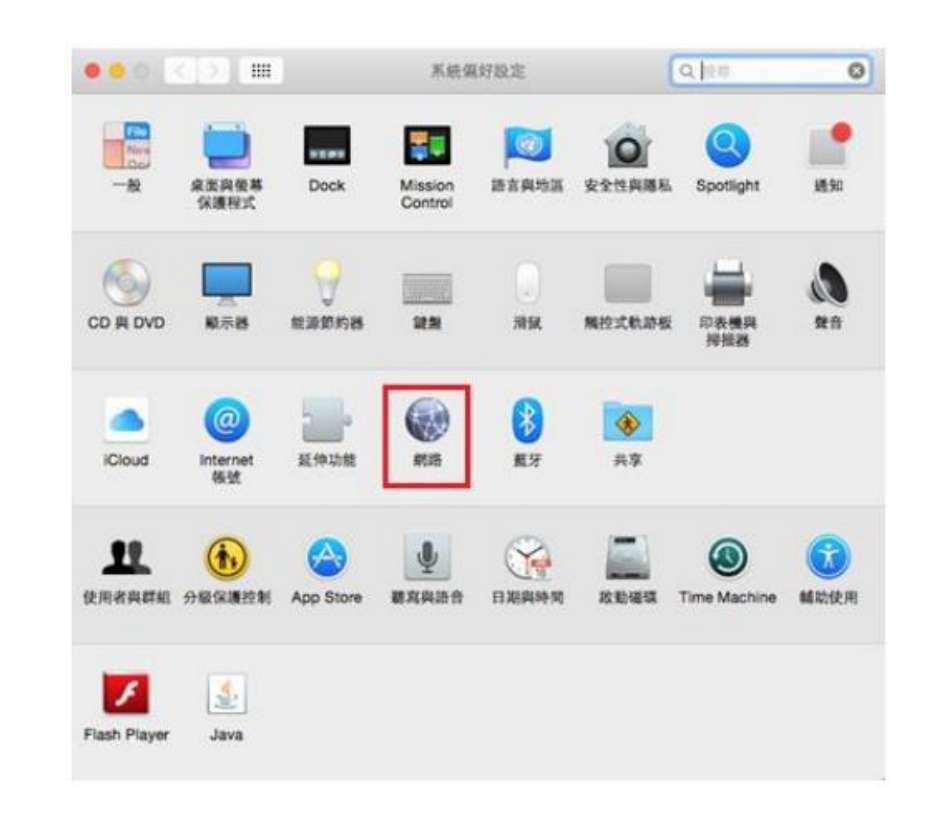

Windows 系統:

**3.** 於「網路和網際網路」內,再按「網路和共用中心」。

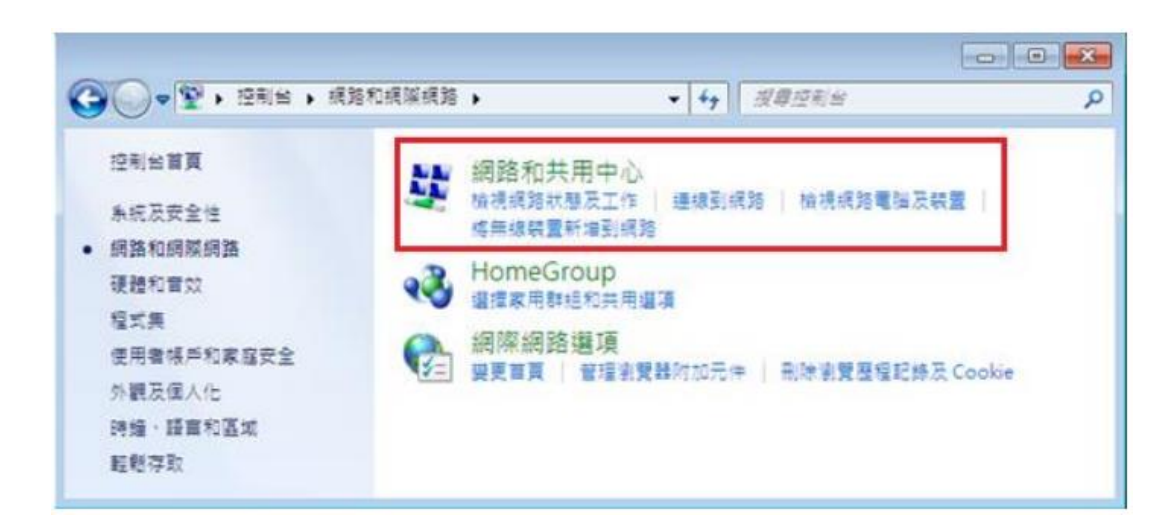

#### MAC OS:

### **3.** 於「網路」內,先點選「乙太網路」,然後再按右下方的「進階」。

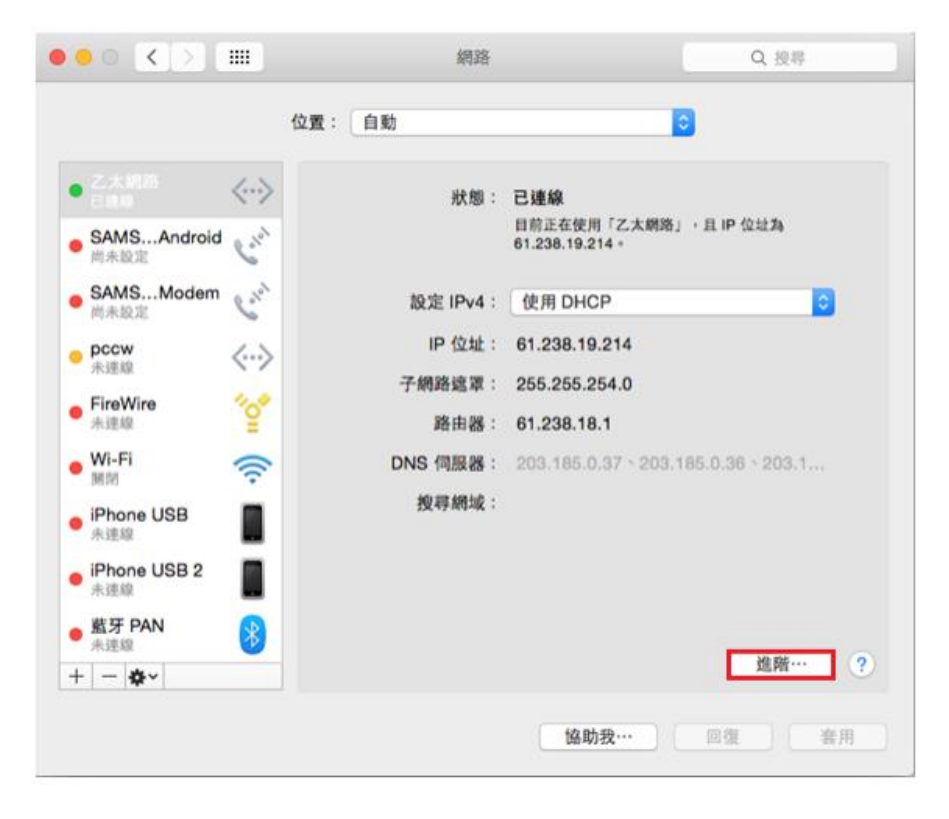

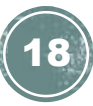

Windows 系統:

#### 4. 於頁面左邊選擇「變更介面卡設定」。

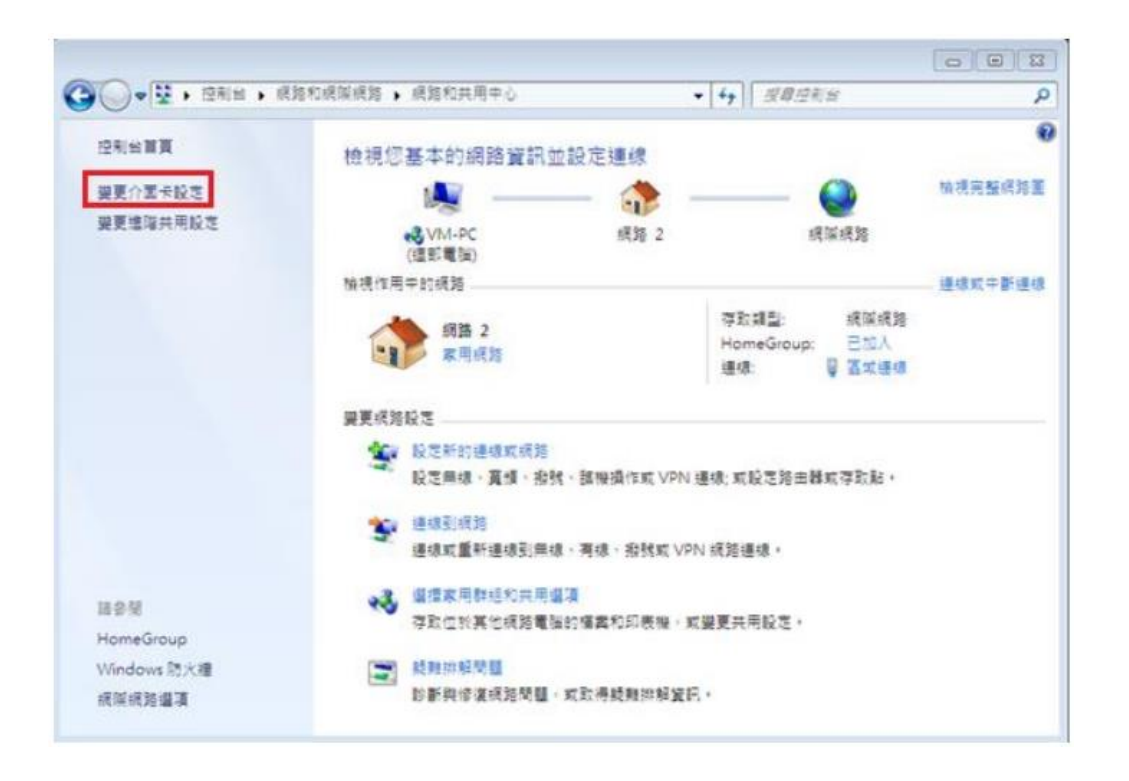

#### MAC OS:

#### 4. 在 TCP/IP 頁面內,點選「更新 DHCP 租約」, IPv4 一欄旁的數字會短暫消失,等待片刻

#### 該 IPv4 位址資訊將會重新出現。

|          | TCP/IP    | DNS   | WINS | 802.1X  | 代理伺服器  | 硬體    |       |
|----------|-----------|-------|------|---------|--------|-------|-------|
| 設定 IPv4: | 使用DH      | CP    |      |         | 0      |       |       |
| IPv4 位址: | 61.238.1  | 9.214 |      |         |        | 更新 DH | CP 租約 |
| 子網路遮罩:   | 255.255.3 | 254.0 |      | DHCP 用; | □姚诚別砌: |       |       |
| 路由器:     | 61.238.1  | 8.1   |      |         |        | (如果)  | 考察)   |
| 設定 IPv6: | 自動        |       |      |         | 0      |       |       |
| 路由器:     |           |       |      |         |        |       |       |
| IPv6 位址: |           |       |      |         |        |       |       |
| 前置碼長度:   |           |       |      |         |        |       |       |
|          |           |       |      |         |        |       |       |
|          |           |       |      |         |        |       |       |
|          |           |       |      |         |        |       |       |
|          |           |       |      |         |        | 取消    |       |

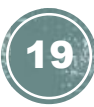

Windows 系統:

5. 點擊「區域連線」的右鍵,再在選單 中按「停用(B)」。

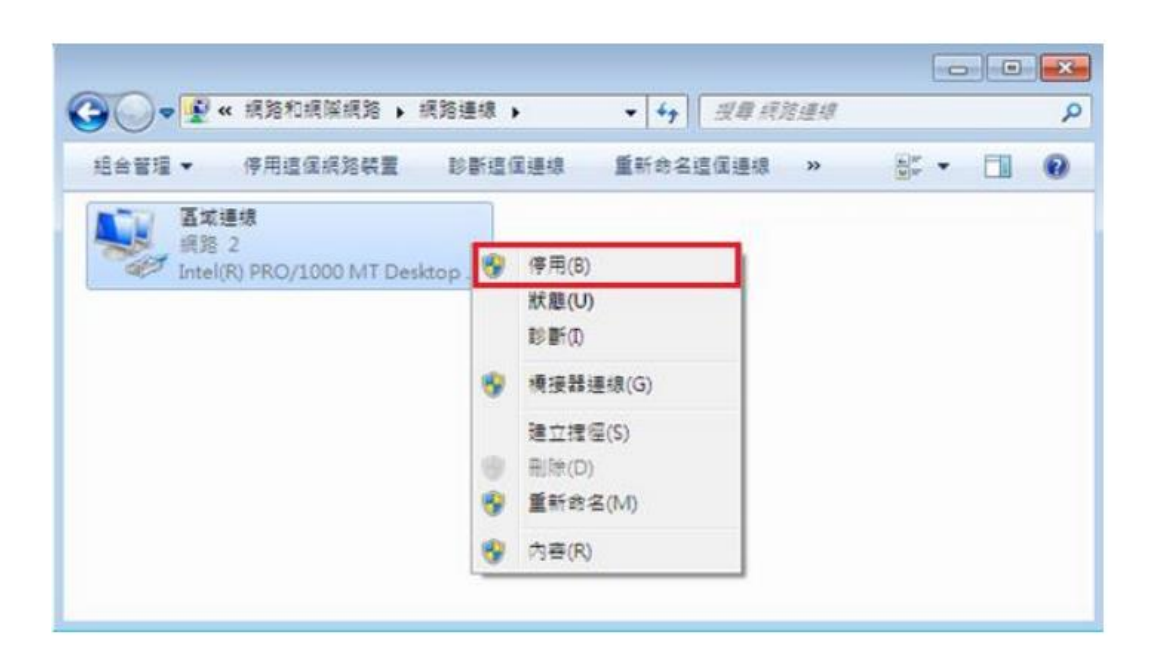

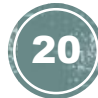

#### Windows 系統:

 富連線狀態轉為「已停用」後,再一次點擊「區域連線」的右鍵,於選單中點選「啟用」, 系統便會重新連線及更新 IP 位置。

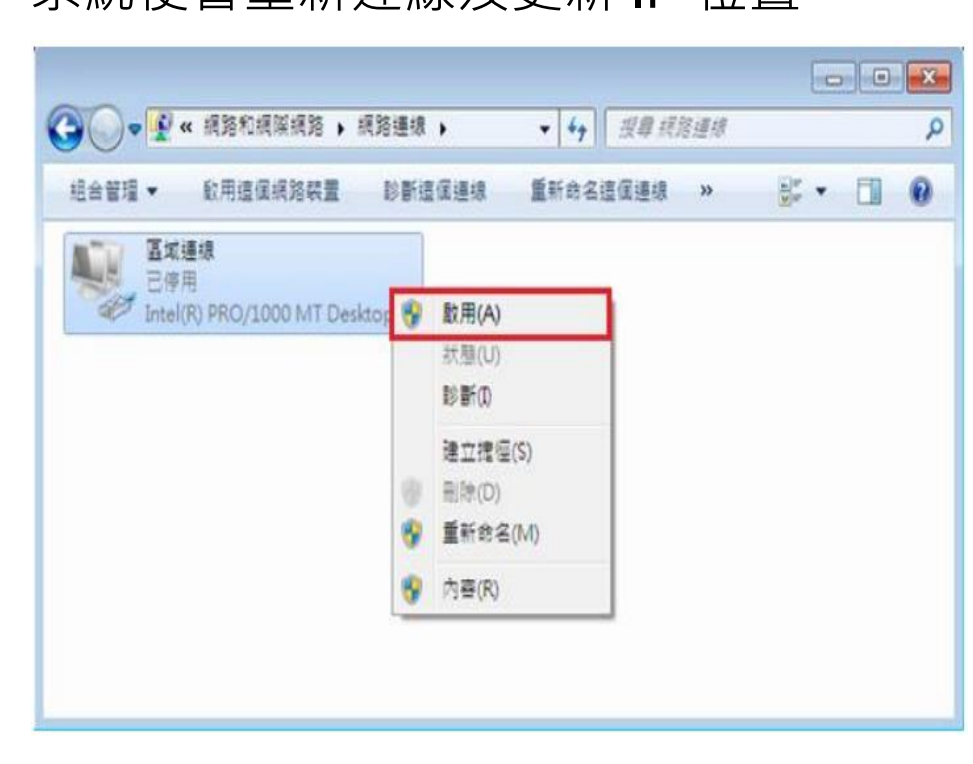

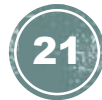

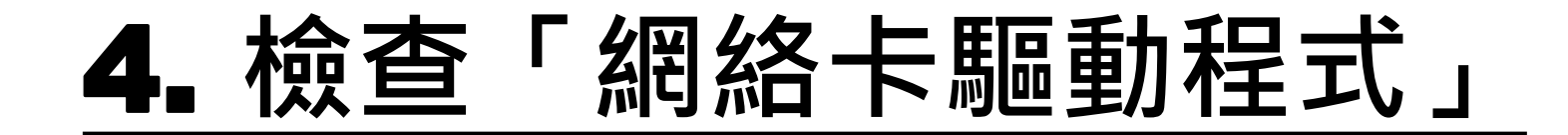

1. 首先,點選左下角的 Windows 圖示,開啟 「控制台」。

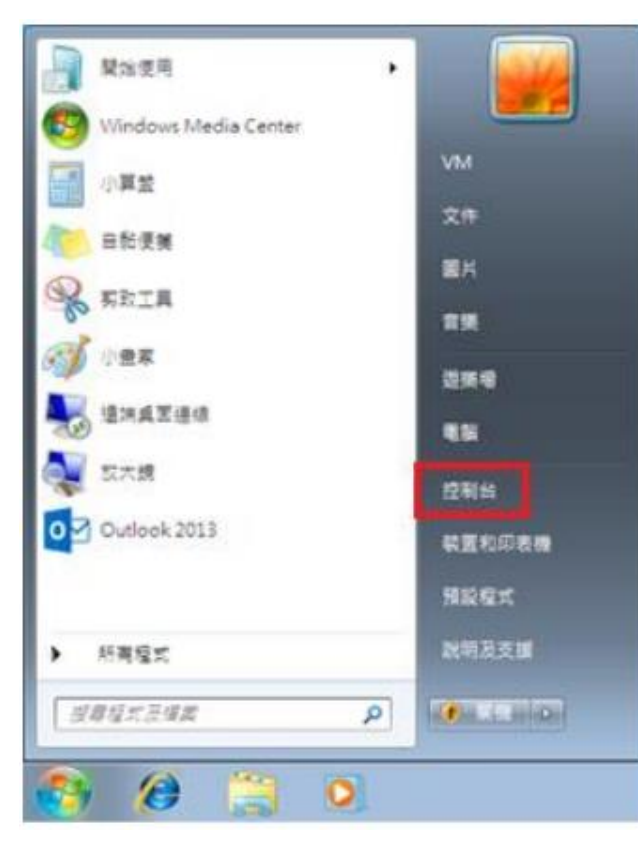

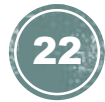

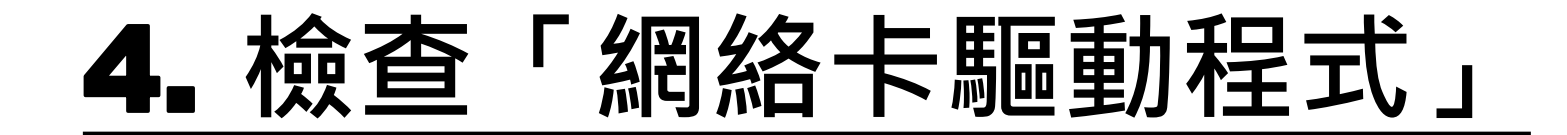

#### 2. 點選「硬體和音效」。

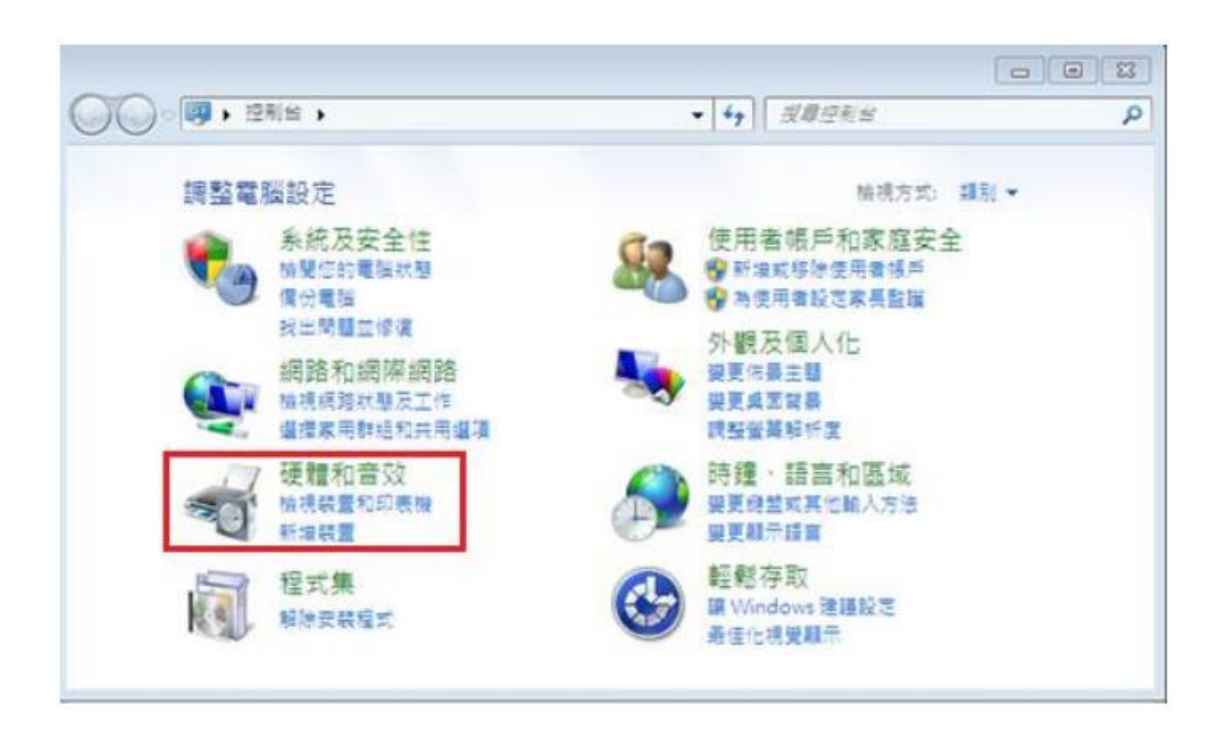

23

Windows 系統:

3. 再按「裝置管理員」。

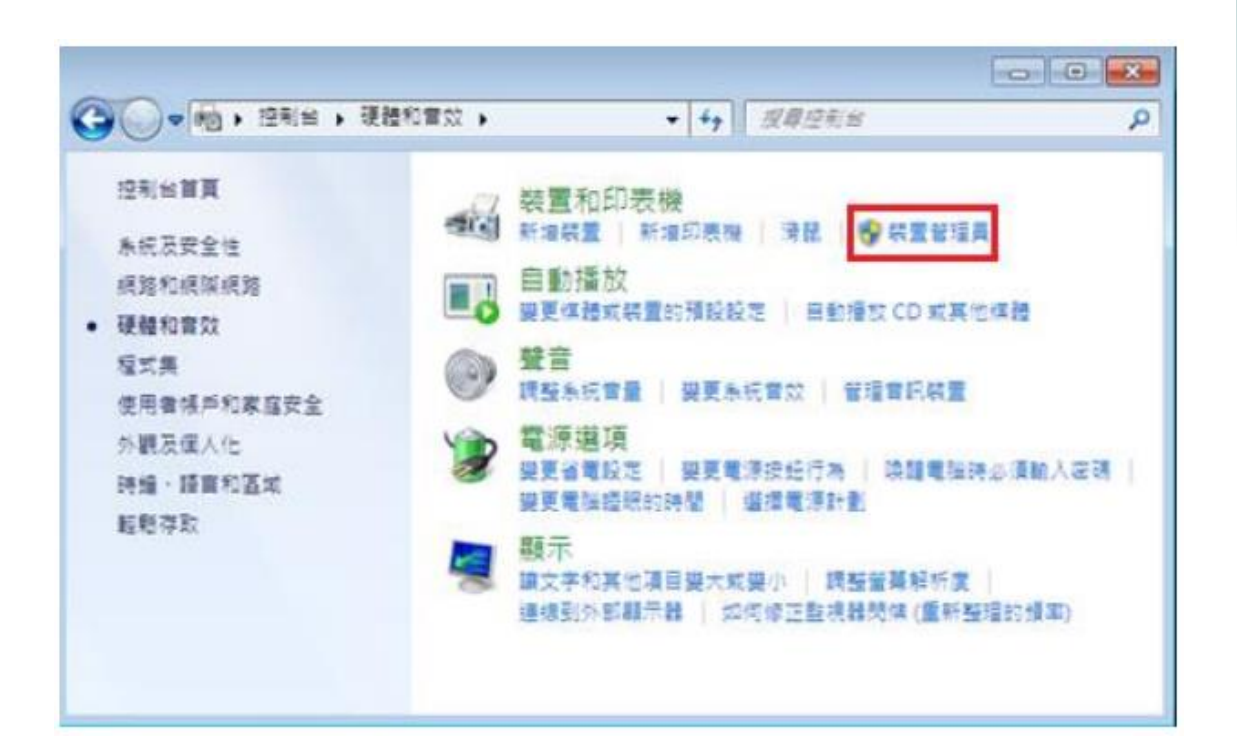

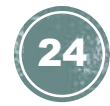

#### Windows 系統:

4. 在「裝置管理員」內,選擇[網路介面卡],分 項顯示裝置內現有的各個「網絡卡型號」。如 使用中的網絡配接卡符號出現「!」、「?」、 「x」或「裝置不明」,即表示網絡卡驅動程 式發生問題,請繼續以下步驟以更新驅動程式。

| 檔案(F) 執行(A) 檢視(V) 說明(H)                                                                                                    |  |
|----------------------------------------------------------------------------------------------------|--|
| (n n) 📰 📓 🖬 🕺 🙀 🕼                                                                                                    |  |
| <ul> <li>✓ ▲ VM-PC</li> <li>▶ - ● DVD/CD-ROM 光碟機</li> <li>▶ - ● DE ATA/ATAPI 控制器</li> <li>▶ - ● 長祝裝置</li> <li>▶ - ● 長祝裝置</li> <li>▶ - ● 長祝裝置</li> <li>▶ - ● 長祝裝置</li> <li>▶ - ● 基本条統裝置</li> <li>▶ - ● 通用序列匯流排控制器</li> <li>▶ - ● 通用序列匯流排控制器</li> <li>▶ - ● 通用序列匯流排控制器</li> <li>▶ - ● 通用序列匯流排控制器</li> <li>▶ - ● 通用序列匯流排控制器</li> </ul> |  |
| ▶-@则電腦<br>▶-见则監視器<br>▶                                                                                                    |  |
| └─愛 Intel(R) PRO/1000 MT Desktop Adapter<br>▷ -──                                                                                                    |  |
|                                                                                                    |  |

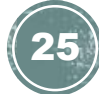

#### Windows 系統:

5. 在「網路介面卡」分項內,右擊顯示有網絡 卡型號之項目,於功能選單選按[內容]。

| → 装置管理員                                                                                                    |                                 | × |
|----------------------------------------------------------------------------------------------------|---------------------------------|---|
| 橫案(F) 軌行(A) 檢視(V) 說明(H)                                                                                                    |                                 |   |
| (+ +) 🖬 🖾 🖬 🖄 🕼 🖏 🕼                                                                                                    |                                 |   |
| <ul> <li>✓ WM-PC</li> <li>● DVD/CD-ROM 光碟機</li> <li>● IDE ATA/ATAPI 控制器</li> <li>● IDE ATA/ATAPI 控制器</li> <li>● IDE ATA/ATAPI (IDE ATAPI TAPI TAPI TAPI TAPI TAPI TAPI TAP</li></ul> |                                 |   |
| → ● 録堂<br>→ ■ 録堂<br>→ ■ 顧示卡                                                                                                    | 更新驅動極式軟體(P)<br>停用(D)<br>解除安裝(U) |   |
|                                                                                                    | 掃描硬體變更(A)                       |   |
|                                                                                                    | 內容(R)                           |   |
| 停用所選裝置 ·                                                                                                    |                                 |   |

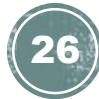

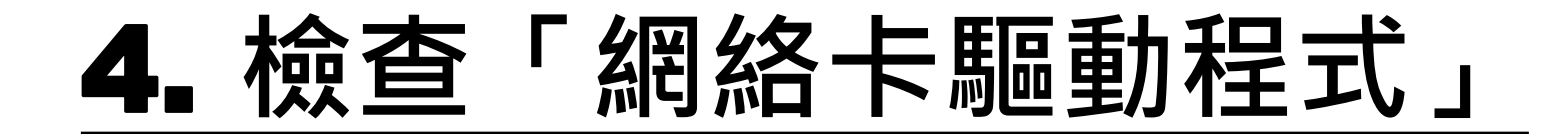

6. 於「網路介面卡」的「內容」視窗,可查看 「裝置狀態」是否正常操作。

| Intel(R) P | PRO/1000 MT De  | esktop Adapter - 內容   |
|------------|-----------------|-----------------------|
| 一般         | 進階 驅動程          | 式 詳細資料 資源 電源管理        |
| 2          | Intel(R) PRO/10 | 00 MT Desktop Adapter |
|            | 裝置類型:           | 網路介面卡                 |
|            | 製造廠商:           | Intel                 |
|            | 位置:             | PCI 匯流排 0,裝置 3,函數 0   |
| 装置         | 狀態<br>國裝置操作正常。  | •                     |
|            |                 | τ.                    |
|            |                 |                       |
|            |                 |                       |
|            |                 | 確定 取消                 |

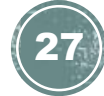

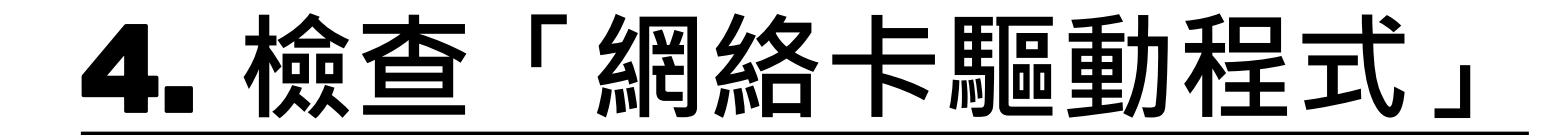

7. 當選擇「驅動程式」分頁後,點選「更新驅 動程式(P)」。

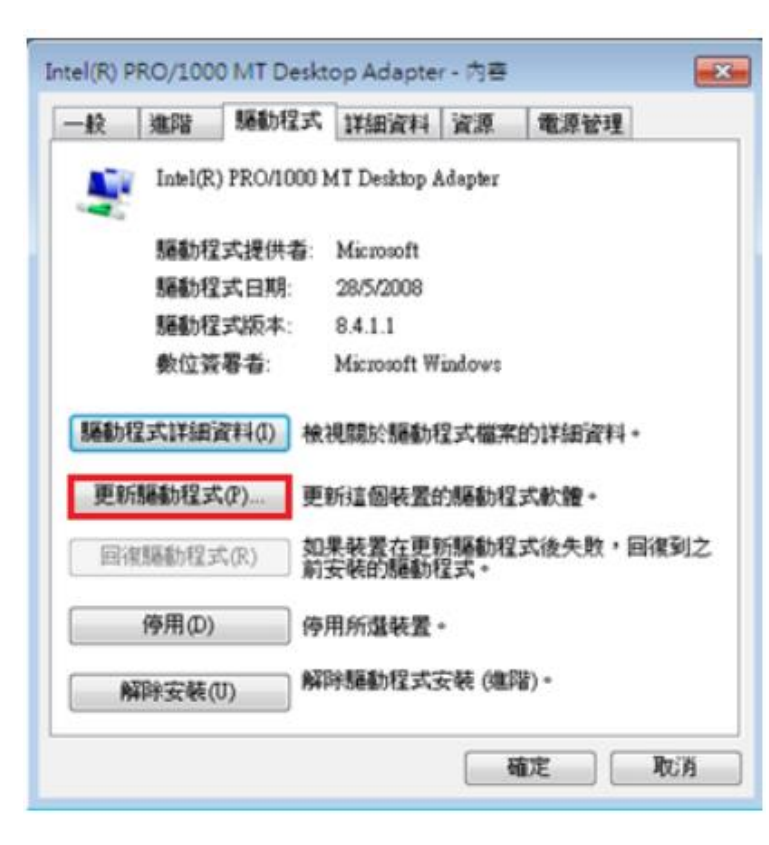

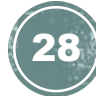

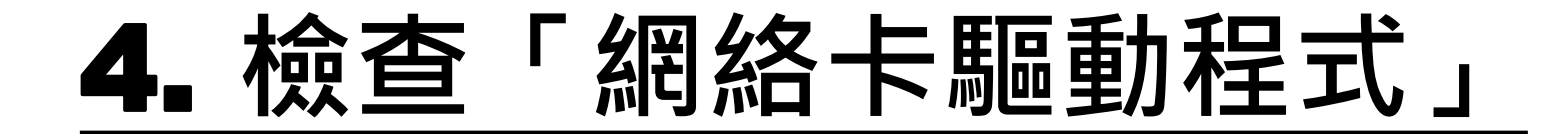

8. 於「更新驅動程式軟體」內點選「瀏覽電腦 上的驅動程式軟體」。

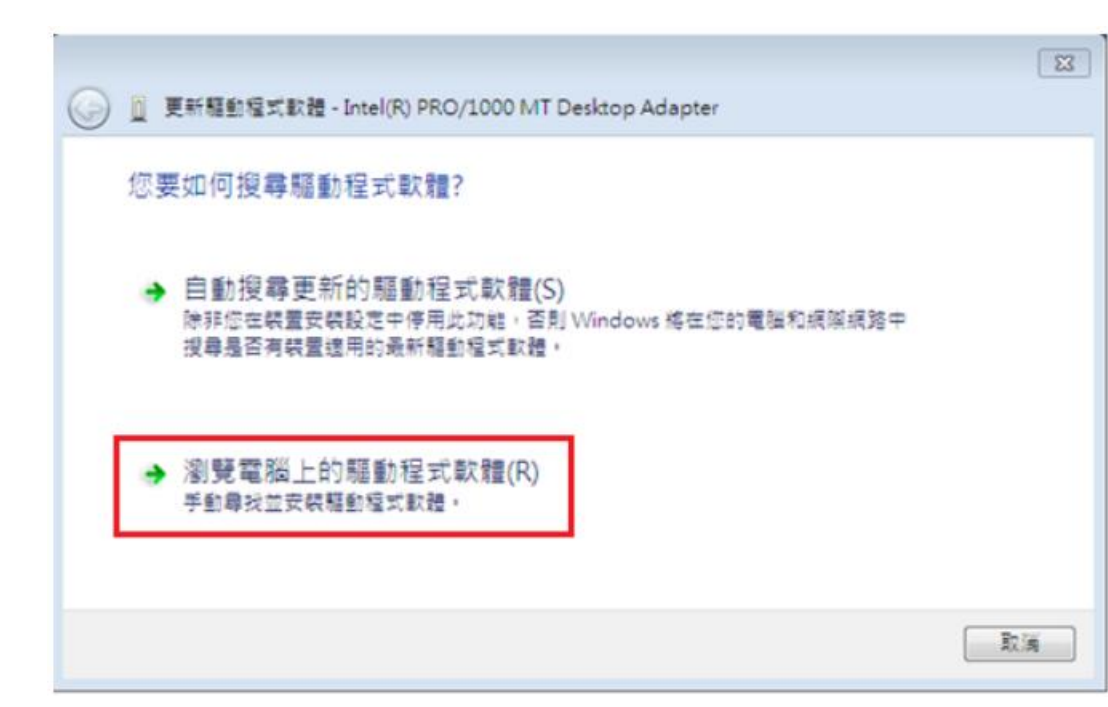

#### Windows 系統:

9. 先點選「瀏覽(R)」找出驅動程式軟體所在位 置及剔選「包含子資料夾」,然後按「下一步」。

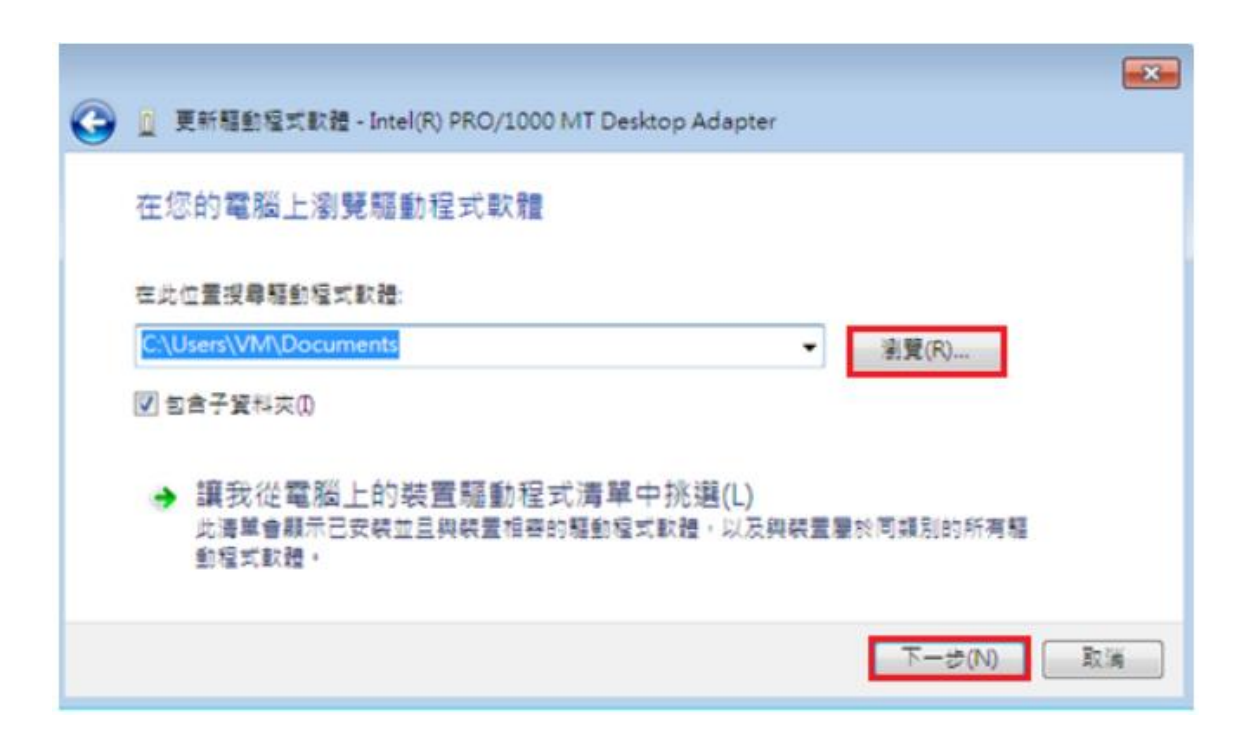

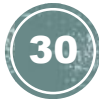

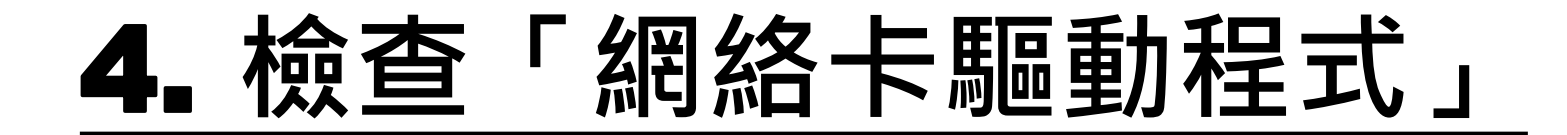

10. Windows 會協助安裝軟體,或判定目前的驅動程式軟體是否最新的,最後按[關閉]離開此

頁面。

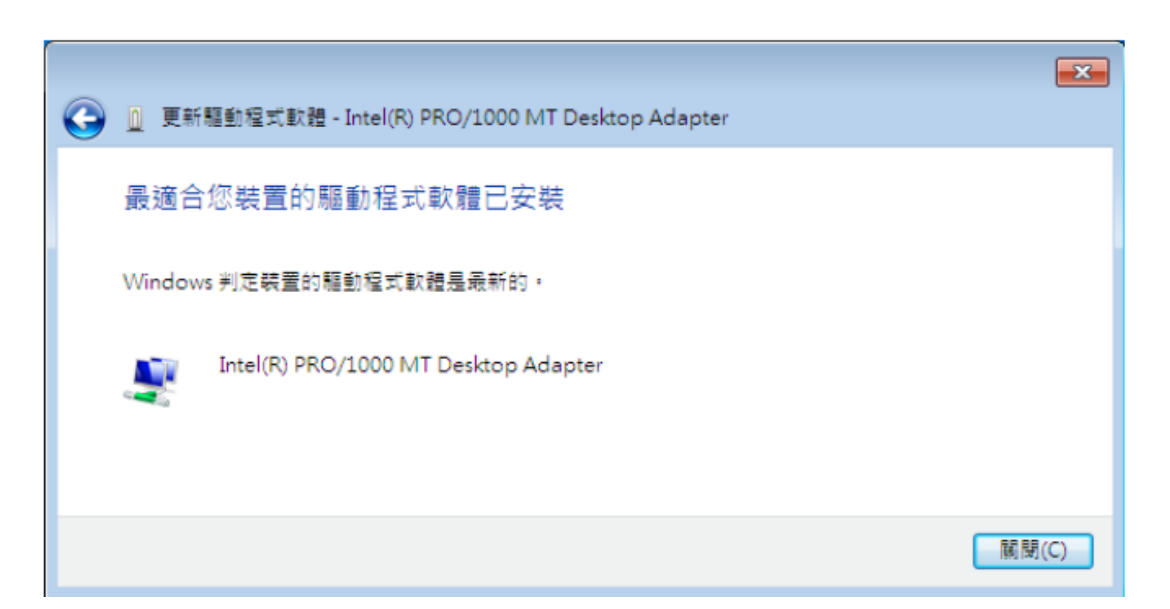

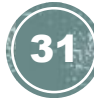

Windows 系統:

1. 首先,點選左下角的 Windows 圖示,開啟 「控制台」。

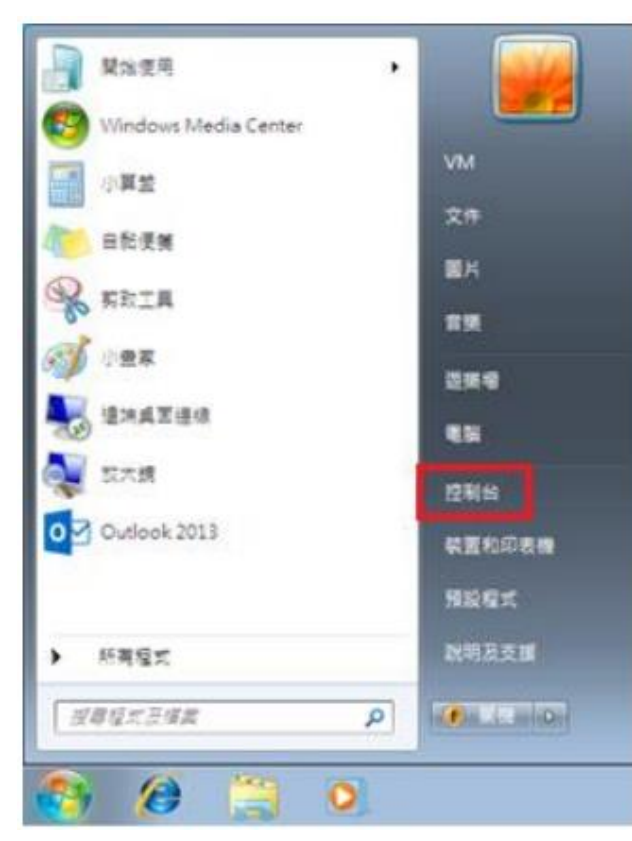

MAC OS:

### 1. 首先選擇螢幕左上方的 Apple 圖示,於選單中點按「系統偏好設定」。

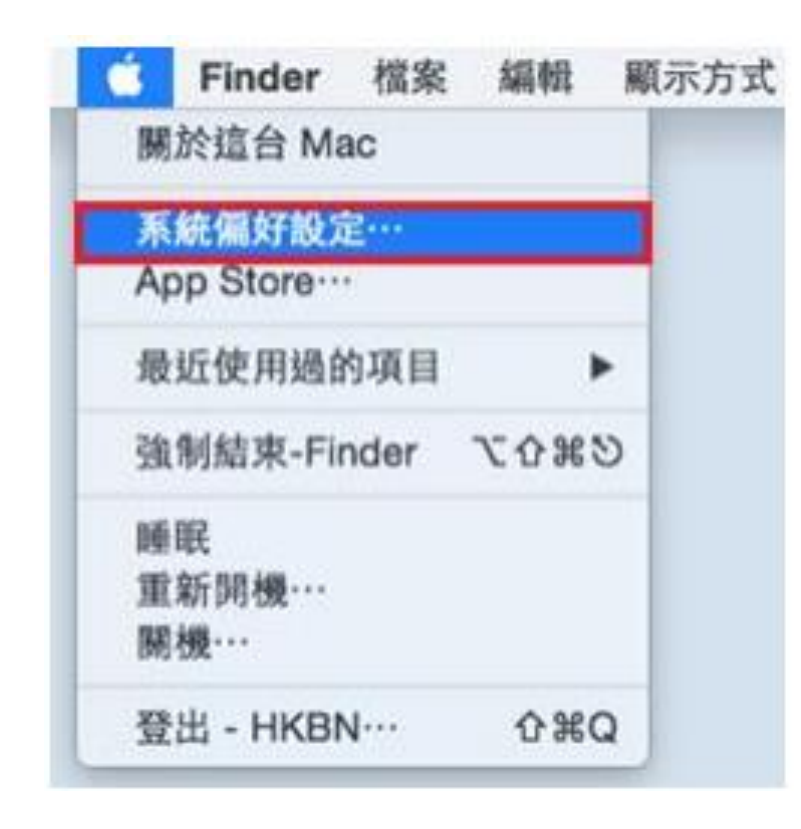

Windows 系統:

2. 然後按「網路和網際網路」。

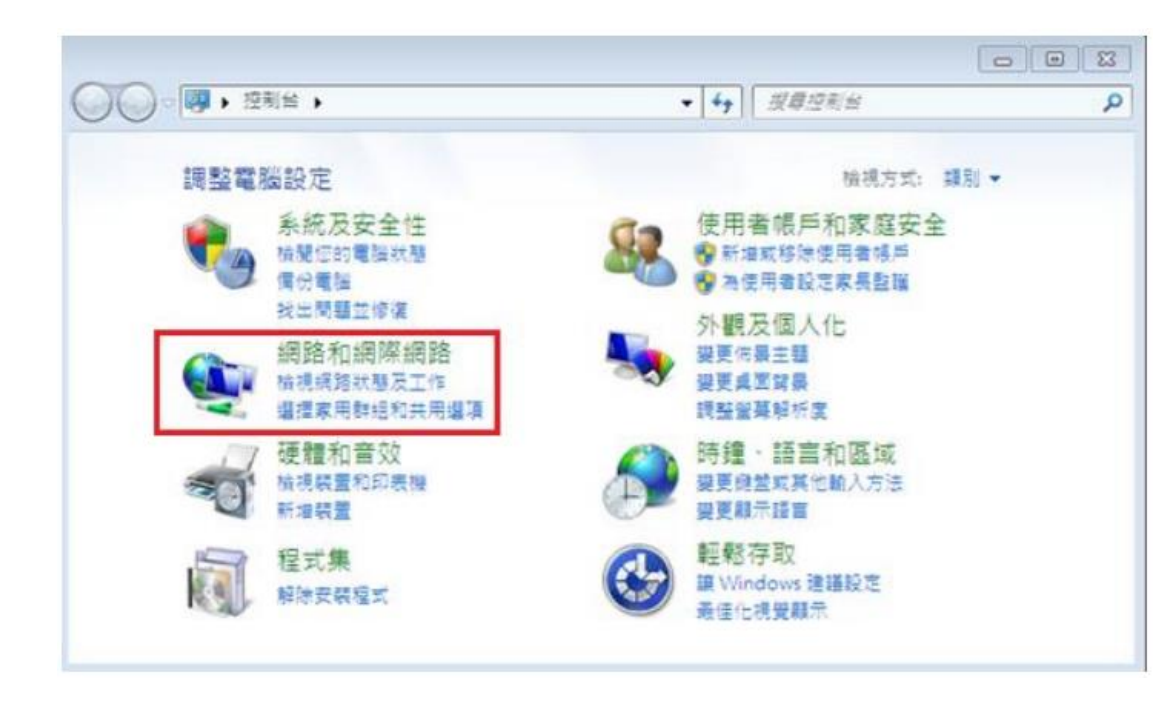

#### MAC OS:

#### 2. 於「系統偏好設定」點選「網路」。

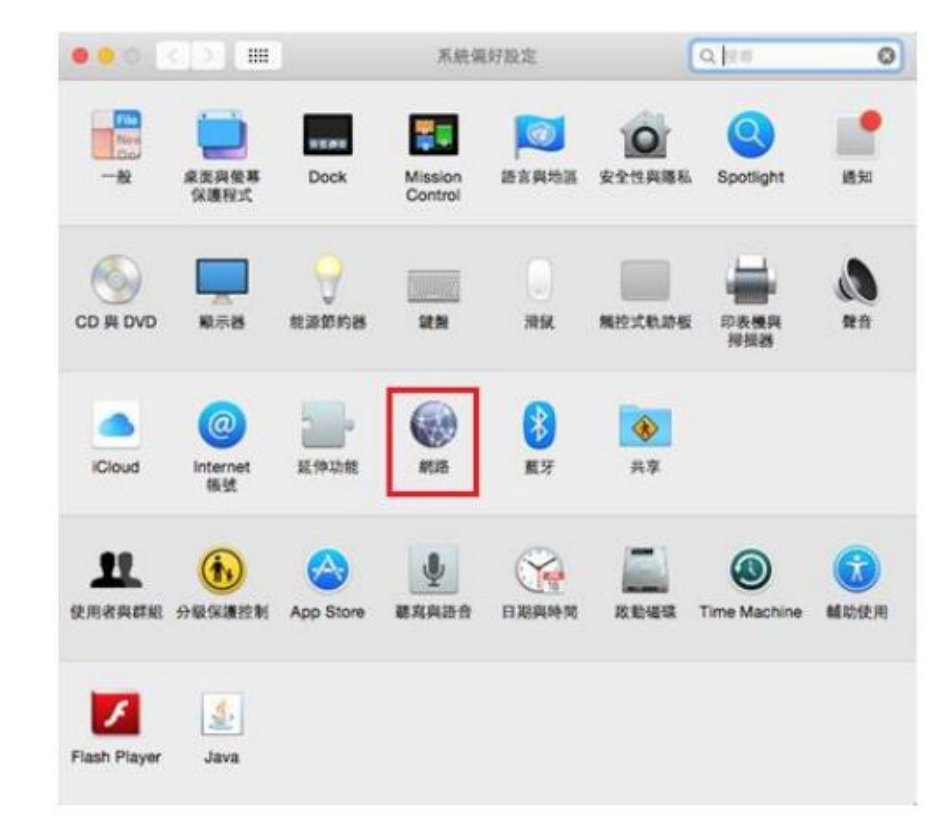

Windows 系統:

3. 於「網路和網際網路」內,再按「網路和共用中心」。

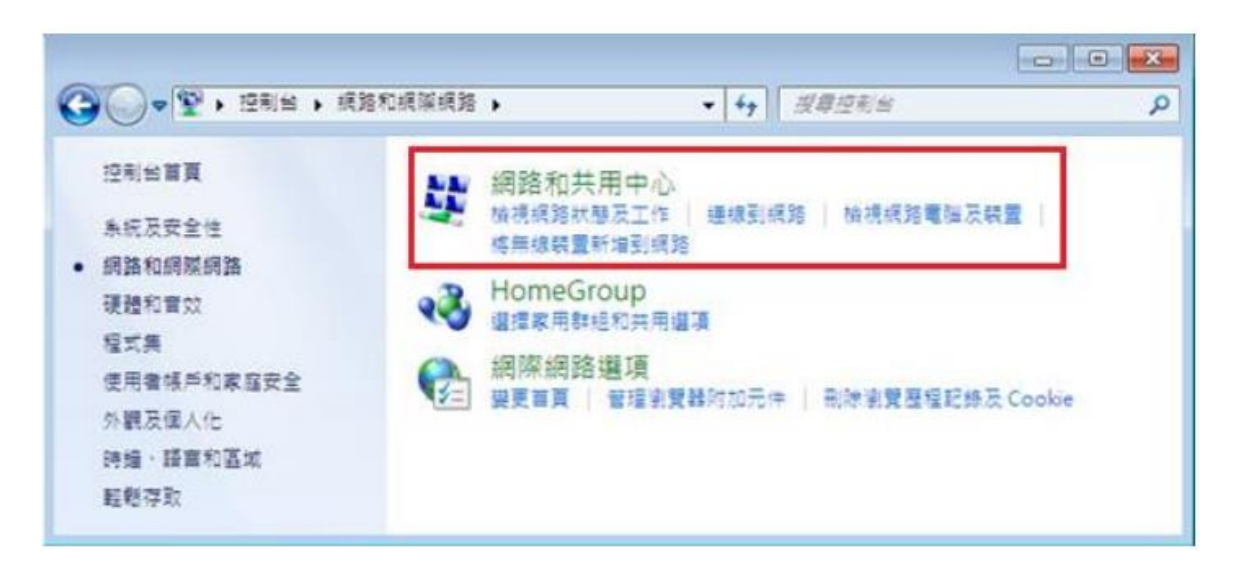

MAC OS:

#### **3.** 於「網路」內,先點選「乙太網路」,然後再 按右下方的「進階」。

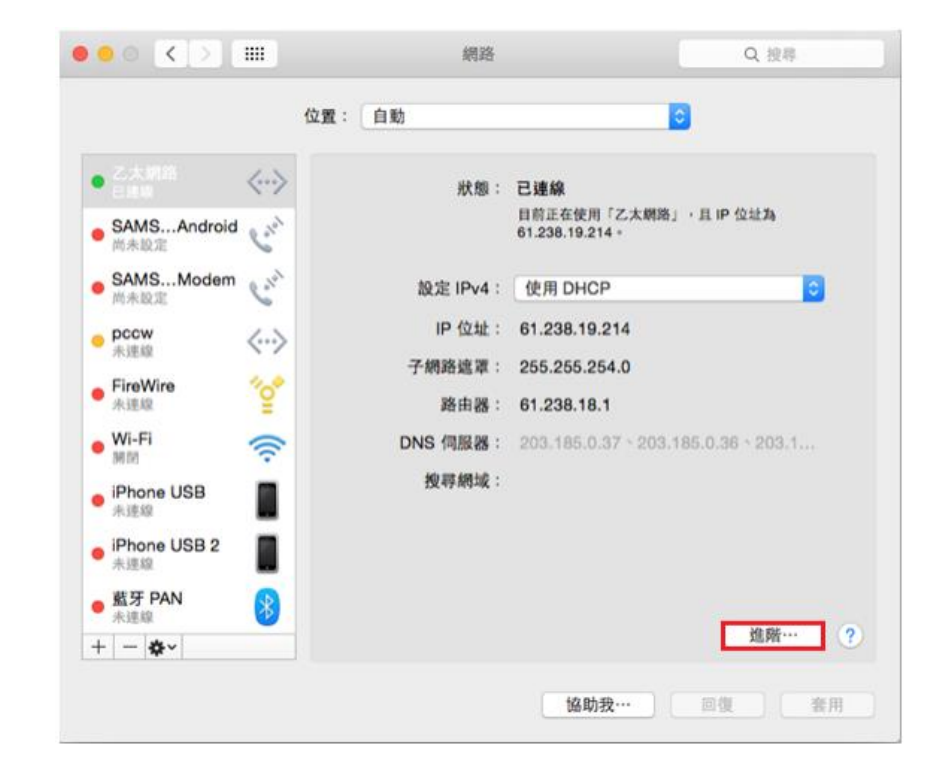

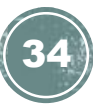

Windows 系統:

#### 4. 於頁面左邊選擇「變更介面卡設定」。

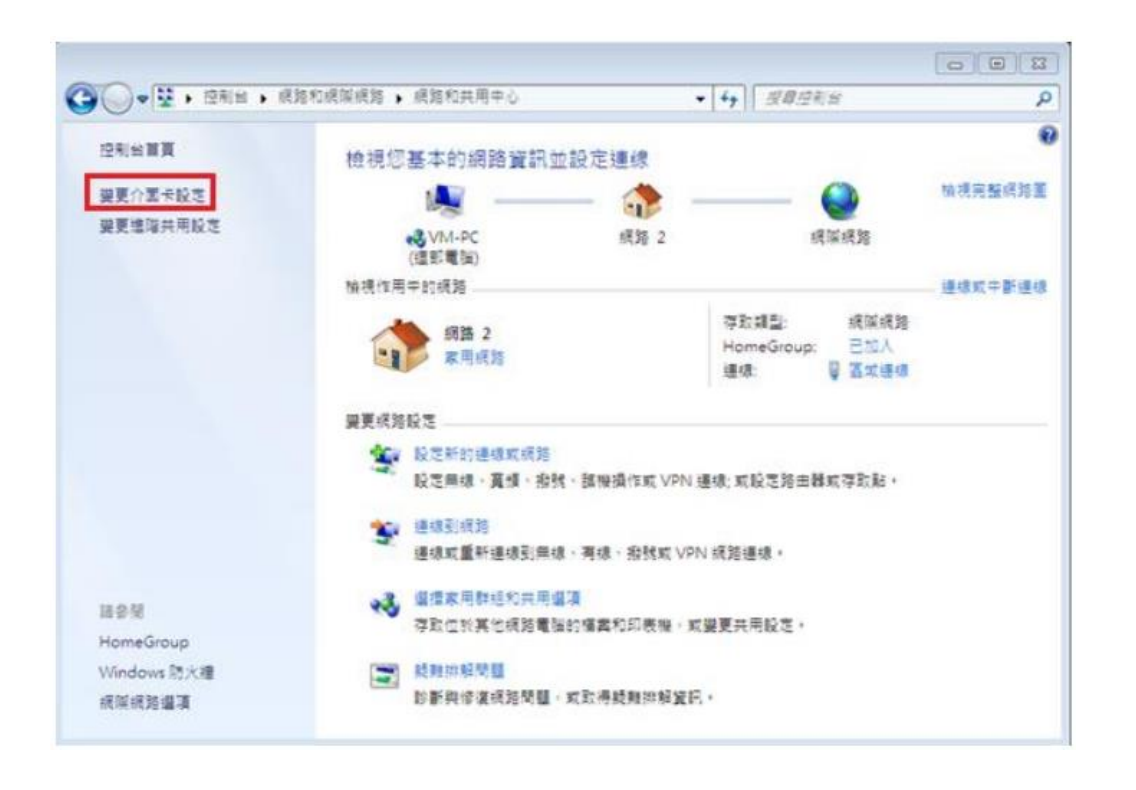

MAC OS:

成設定。

#### 4. 按「DNS」頁面內的 DNS 伺服器位址應卞設定 為「203.185.0.32」、「203.185.0.33」及

「203.185.0.34」,如系統未有自動取得有關資料, 請手動更改至上述位址後,再按「好」完

|              | TCP/IP                                                                                                    | ONS WINS | 802.1X | 代理伺服器 | 硬體 |  |
|--------------|----------------------------------------------------------------------------------------------------|----------|--------|-------|----|--|
|              |                                                                                                    |          |        |       |    |  |
| DNS 伺服器:     |                                                                                                    |          | 搜尋網    | 域:    |    |  |
| 203.185.0.32 |                                                                                                    |          |        |       |    |  |
| 203.185.0.33 |                                                                                                    |          |        |       |    |  |
| 203.185.0.34 |                                                                                                    |          |        |       |    |  |
|              |                                                                                                    |          |        |       |    |  |
|              |                                                                                                    |          |        |       |    |  |
|              |                                                                                                    |          |        |       |    |  |
|              |                                                                                                    |          |        |       |    |  |
|              |                                                                                                    |          |        |       |    |  |
|              |                                                                                                    |          |        |       |    |  |
|              |                                                                                                    |          |        |       |    |  |
|              |                                                                                                    |          |        |       |    |  |
|              |                                                                                                    |          |        |       |    |  |
|              |                                                                                                    |          |        |       |    |  |
|              |                                                                                                    |          |        |       |    |  |
| + - IPv4     | 或 IPv6 位址                                                                                                    |          | + -    |       |    |  |
|              | THE R AND A REAL PROPERTY AND A REAL PROPERTY AND A REAL PROPERTY AND A REAL PROPERTY AND A REAL PROPERTY AND A |          |        |       |    |  |

Windows 系統:

5. 點擊「區域連線」的右鍵,再在選單中按「狀態(U)」。

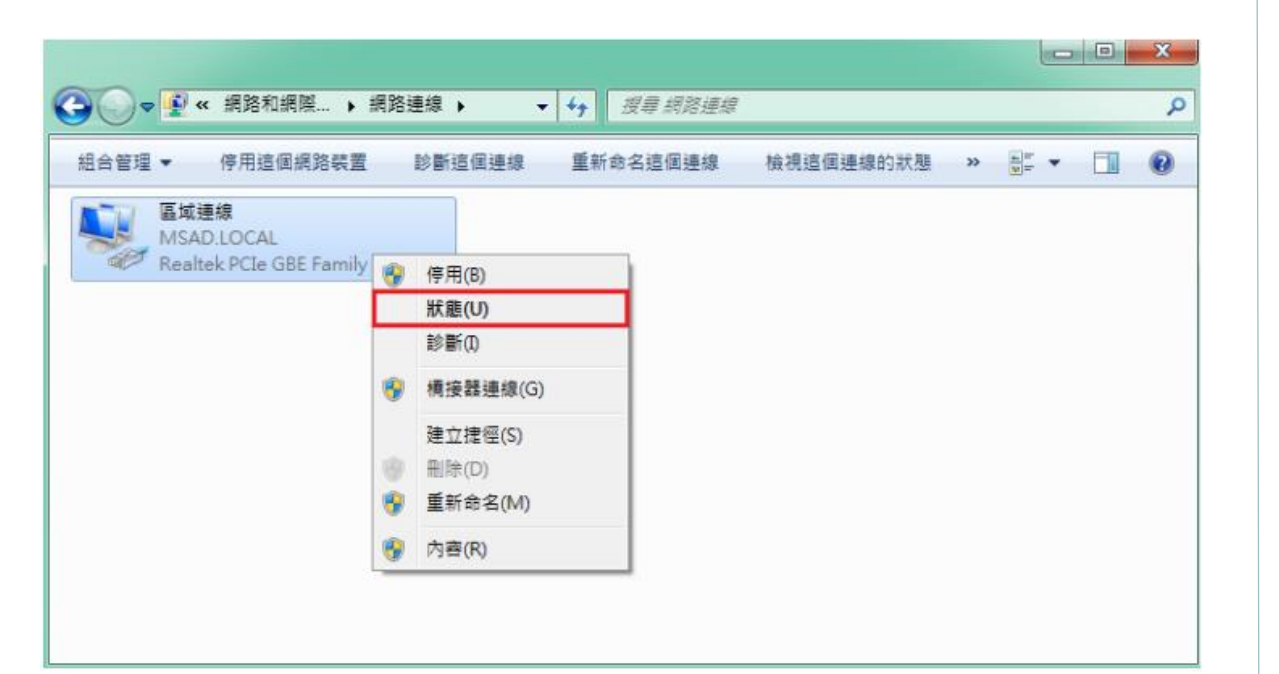

Windows 系統:

6. 於「區域連線狀態」視窗,按「內容(P)」。

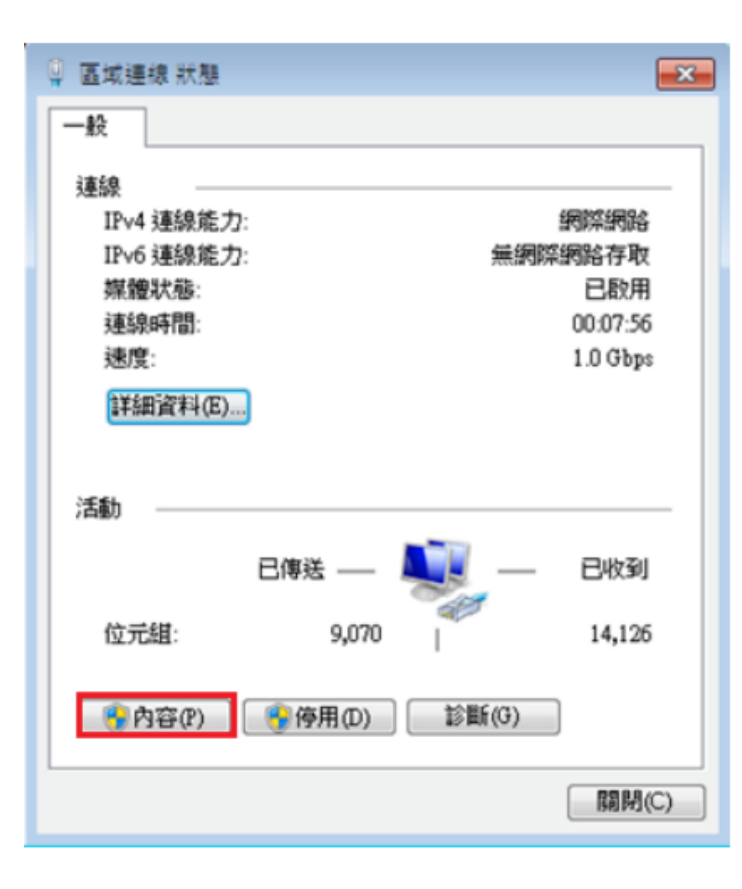

Windows 系統:

7. 於「區域連線」內容中,點選「網際網路通訊協定第4版(TCP/IPv4)」,再按「內容(R)」。

| ♀ 區域連線 内容                                                                                                    |
|----------------------------------------------------------------------------------------------------|
| 網路功能                                                                                                    |
| 連線方式:                                                                                                    |
| Intel(R) PRO/1000 MT Desktop Adapter                                                                                                  |
| 這個連線使用下列項目(O):                                                                                                    |
| <ul> <li>✓ Client for Microsoft Networks</li> <li>✓ QoS 封包排程器</li> <li>✓ 局 File and Printer Sharing for Microsoft Networks</li> </ul> |
| <ul> <li>✓ ▲ 網際網路通訊協定第6版 (TCP/IPv6)</li> <li>✓ ▲ 網際網路通訊協定第4版 (TCP/IPv4)</li> </ul>                                                    |
| <ul> <li>Link-Layer Topology Discovery Mapper I/O Driver</li> <li>Link-Layer Topology Discovery Responder</li> </ul>                  |
| <b>安装(N)</b> 解除安装(U)內容(R)<br>描述                                                                                                    |
| 確定 取消                                                                                                    |

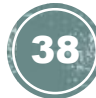

Windows 系統:

8. 最後,點選「使用下列的 DNS 伺服器位址」 於「慣用 DNS 伺服器」輸入為

「203.185.0.32」及「其他 DNS 伺服器」輸入 為「203.185.0.33」<sup>,</sup>

然後按「確定」離開即可。

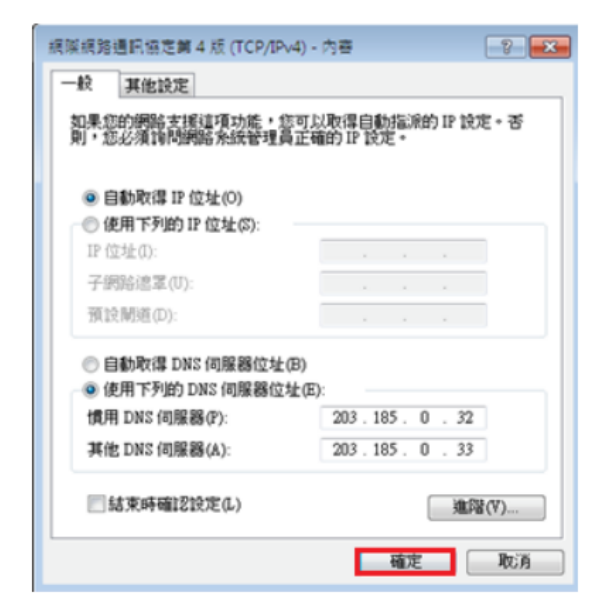